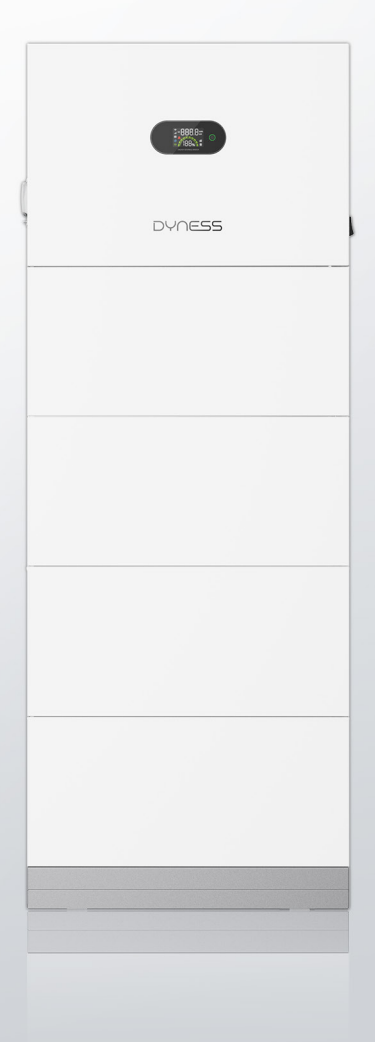

## **Cygni Series** USER MANUAL

#### **Energy Storage System**

Cygni8.0HS-M2/M3/M4 Cygni8.0AS-M2/M3/M4 Cygni10.0HS-M2/M3/M4 Cygni 10.0AS-M2/M3/M4

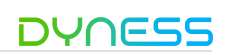

## Contents

| Statement of Law                            | 1  |
|---------------------------------------------|----|
| 1 Note On This Manual                       | 2  |
| Applicable Model                            | 2  |
| Target Group                                | 2  |
| Symbol Definition                           | 3  |
| 2 Safety                                    | 4  |
| Safety Instructions                         | 4  |
| Symbols On The Label                        | 5  |
| 3 Product Introduction                      | 6  |
| Product Overview                            | 6  |
| Interface Definition                        | 9  |
| LCD Display                                 |    |
| Battery Status Indication                   | 14 |
| System Operation                            | 14 |
| 4 Product Installation                      |    |
| Unpacking and Inspection                    | 20 |
| Scope of Delivery                           |    |
| Storage                                     | 20 |
| Installation Requirements                   |    |
| Product Installation                        | 23 |
| 5 Electrical Connection                     |    |
| System connection diagram                   |    |
| Cables prepared by customers                |    |
| Wiring                                      |    |
| METER/CT Connection                         |    |
| COM-Multi function communication connection | 46 |
| Smart Meter/CT Wirings Diagram              |    |

| 6 Other                    | 52 |
|----------------------------|----|
| Error Messages             |    |
| 7 System Maintenance       | 55 |
| Routine Maintenance        | 55 |
| Troubleshooting            |    |
| Disclaimer                 | 57 |
| 8 Technical Specifications | 58 |
| 9 About APP                | 63 |
| Install                    | 64 |

## Statement of Law

Copyright of this document belongs to Dyness Digital Energy Technology Co., LTD.

No part of this documentation may be excerpted, reproduced, translated annotated or duplicated in any form or by any means without the prior written authorization of Dyness Digital Energy Technology Co.,LTD. All Rights Reserved.

This product complies with the design requirements of environmental protection and personal safety. The storage, use and disposal other products shall be carried out following the product manual, relevant contract or relevant laws and regulations.

Customers can check the related information on the website of Dyness Digital Energy Technology Co., LTD. when the product or technology is updated.

## 1 Note On This Manual

#### **Applicable Model**

#### Model

This manual applies to the listed products below:

| Cygni Series: Inverter & Battery pack |                 |                 |  |  |
|---------------------------------------|-----------------|-----------------|--|--|
| Cygni 8.0HS-M2                        | Cygni 8.0HS-M3  | Cygni 8.0HS-M4  |  |  |
| Cygni 8.0AS-M2                        | Cygni 8.0AS-M3  | Cygni 8.0AS-M4  |  |  |
| Cygni 10.0HS-M2                       | Cygni 10.0HS-M3 | Cygni 10.0HS-M4 |  |  |
| Cygni 10.0AS-M2                       | Cygni 10.0AS-M3 | Cygni 10.0AS-M4 |  |  |
| Model description                     |                 |                 |  |  |

## Cygni 8.0HS-M2

| 1   |      | 2       | 3       | 4 |                                     |
|-----|------|---------|---------|---|-------------------------------------|
| No. | Refe | erring  | to      |   | Explanation                         |
| 1   | Equ  | ipmen   | nt Type |   | Cygni: Product Series               |
| 2   | Rate | ed Pov  | ver     |   | 8.0:the rated power is 8kW          |
|     |      |         |         |   | 10.0:the rated power is 10kW        |
| 3   | Cate | egory   |         |   | HS:Hybrid Single-phase product      |
|     |      |         |         |   | AS:AC coupled single-phase product  |
| 4   | Batt | tery Pa | ack No. |   | M2: the number of Battery pack is 2 |
|     |      |         |         |   | M3: the number of Battery pack is 3 |
|     |      |         |         |   | M4: the number of Battery pack is 4 |

#### Target Group

About this manual

DYNESS Cygni series product acts as an energy management controller in residential solar+storage system. Cygni Hybrid is mainly for initial-installations and Cygni AC Couple mainly for retrofittings or stand-along battery systems.

It mainly describes the information and guidelines for installation, operation and maintenance of Cygni systems in this manual, which cannot include complete information about the photovoltaic (PV) system.

#### Target Group

This manual is intended for:

• Qualified personnel who are responsible for the installation and commissioning of the product;

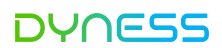

• Product owners will have the ability to interact with the product.

How to Use This Manual

Read the manual and other related documents before performing any operation on the product. Documents must be stored carefully and be available at all times.

Contents may be periodically updated or revised due to product development. The infor -mation in this manual is subject to change without notice. The latest manual can be acquired at www.dyness.com.

#### Symbol Definition

The Cygni series has been designed and tested strictly according to international safety regulations. Read all safety instructions carefully before any work and observe them at all times when working on or with the product. Operation and maintenance, as any improper operation might cause personal injury or property.

| DANGER! | DANGER indicates a hazardous situation which, if not avoided, may encounter profound injury or even death. |
|---------|----------------------------------------------------------------------------------------------------|
|         | WARNING indicates a hazardous situation which, if not avoided, could result in death or critical injury.   |
|         | CAUTION indicates a hazardous situation which, if not avoided could undergo a life-threatening injury.     |

## 2 Safety

#### Safety Instructions

- Contents may be periodically updated or revised due to product development. The information in this guide is subject to change without notice. In no circumstances does this guide serve as a replacement for any accompanying notes pertaining to the device.
- Make sure to read over, fully understand and strictly follow the detailed instructions
  of the user manual and other related regulations before installing the equipment. The
  user manual can be downloaded by visiting the website at www.dyness.com; or it can
  be obtained by scanning the QR code on the side of the equipment or the back cover
  of this guide.
- All operations can be performed only by qualified personnel that must be trained for the installation and commissioning of electrical systems, as well as dealing with hazards, knowing the manual and the local regulations and directives.
- Before installation, check that the package contents are intact and complete compared to the packing list. Contact DYNESS or the distributor in case of any damaged or missing components.
- The cable used must be intact and well-insulated.Operation personnel must wear proper personal protective equipment (PPE) all the time.
- Any violation could result in personal death or even device damage and will void the warranty.

#### Safety

The product has been designed and tested strictly according to international safety regulations. Read all safety instructions carefully before any work and observe them at all times when working on or with the product. Incorrect operation or work may cause:

injury or death to the operator or a third party;damage to the product and other properties.

## WARNING

Any installation or operations on the product must be performed by qualified electricians in compliance with standards, wiring rules and the requirements of local grid authorities or companies Never insert or remove the AC or DC connections when the product is running.Before making any wiring connections or performing electrical operations on the product, all DC and AC power must be disconnected from the product for at least 5 minutes to ensure that the product is totally isolated to avoid

Cygni User Manual

#### DYNESS

#### electric shock.

The temperature of the product surface can exceed 60°C during operation. Ensure it has cooled down before touching it, and the product is out of reach of children.Do not open the product cover or change any components without the manufacturer's authorization. Otherwise, the warranty for the product will be invalid.The usage and operation of the product must follow the instructions in this User Manual. Otherwise, the protection scheme might be impaired and the warranty for the product will be invalid.Appropriate methods must be adopted to protect the product from static electricity damage. Any damage caused by static electricity is not warranted by the manufacturer.

PV negative (PV-) and battery negative (BAT-) on the product side are not grounded as the default design. Connecting either PV- or BAT- to EARTH is strictly forbidden.

The product, with a built-in RCMU, will prevent the possibility of DC residual currents up to 6mA. Thus, in the system, an external RCD (type A) can be used ( $\geq$ 30mA).

#### Symbols On The Label

#### Symbol Explanation

|              | Disconnect the product from all the external power sources before<br>maintenance Failure to observe any warnings contained in this<br>manual may result in injury. |
|--------------|----------------------------------------------------------------------------------------------------|
|              | Danger to life due to high voltages!                                                                                                    |
| <u>sss</u>   | Hot surface! Burn danger due to hot surface that may exceed 60                                                                                                    |
| 4            | The components of the product can be recycled.                                                                                                    |
|              | Products shall not be disposed as household waste.                                                                                                    |
| Ĺ            | Refer to the operating instructions.                                                                                                    |
| 4 ();        | Do not touch live parts for 5 minutes after disconnection from the                                                                                                 |
| <b>5</b> min | power sources.                                                                                                    |
|              | TUV SUD                                                                                                    |

## 3 Product Introduction

#### **Product Overview**

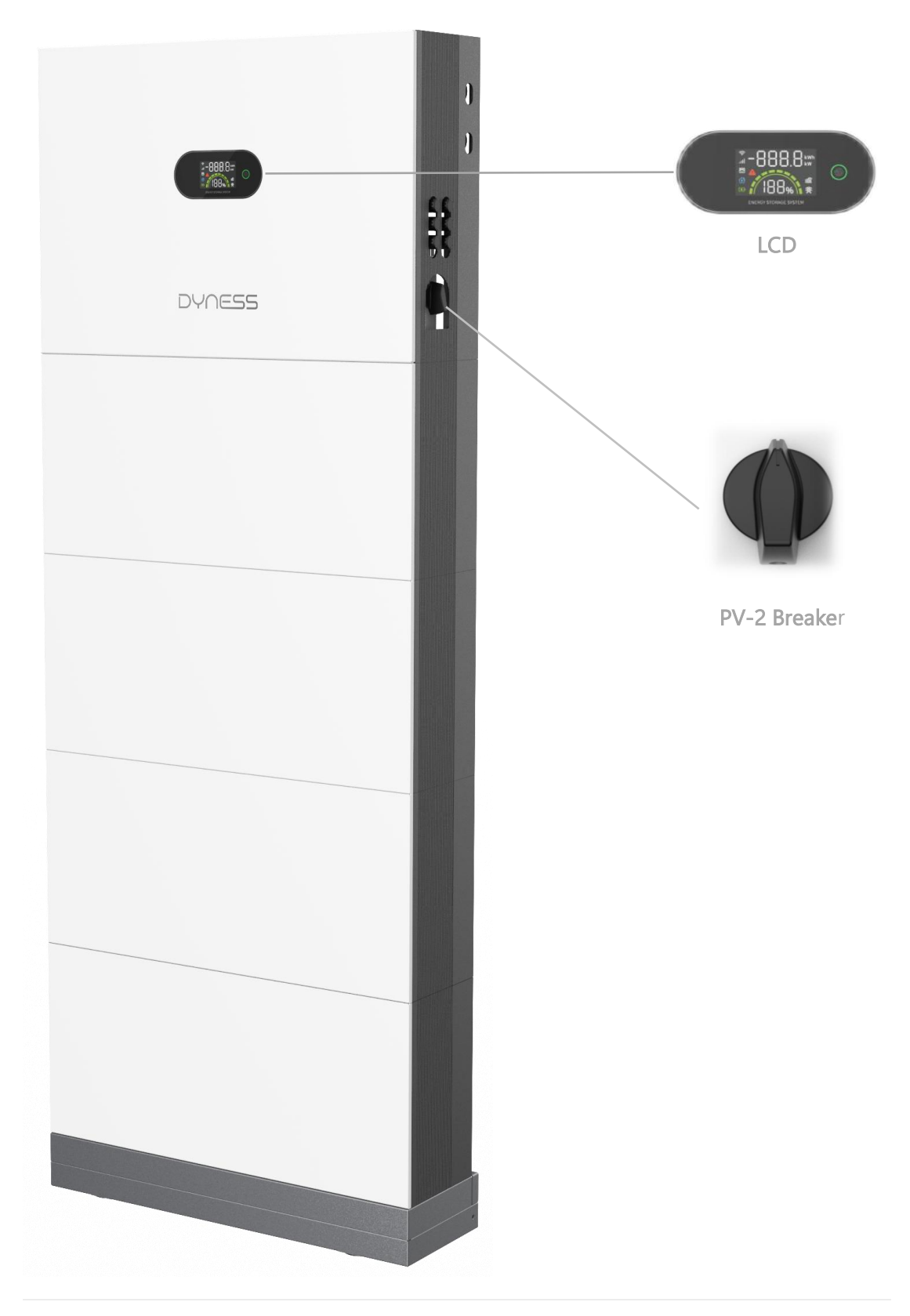

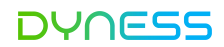

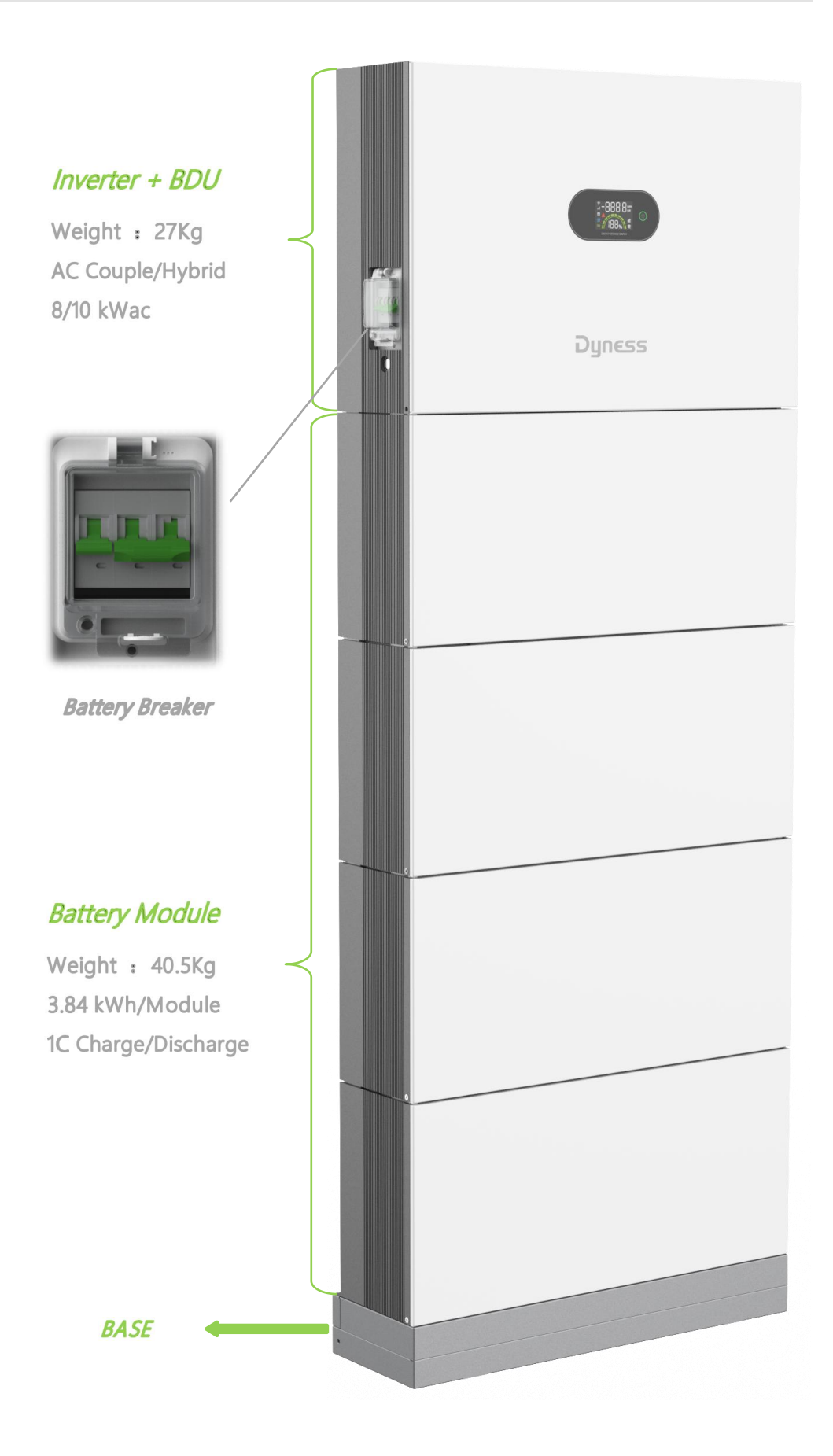

Dimension

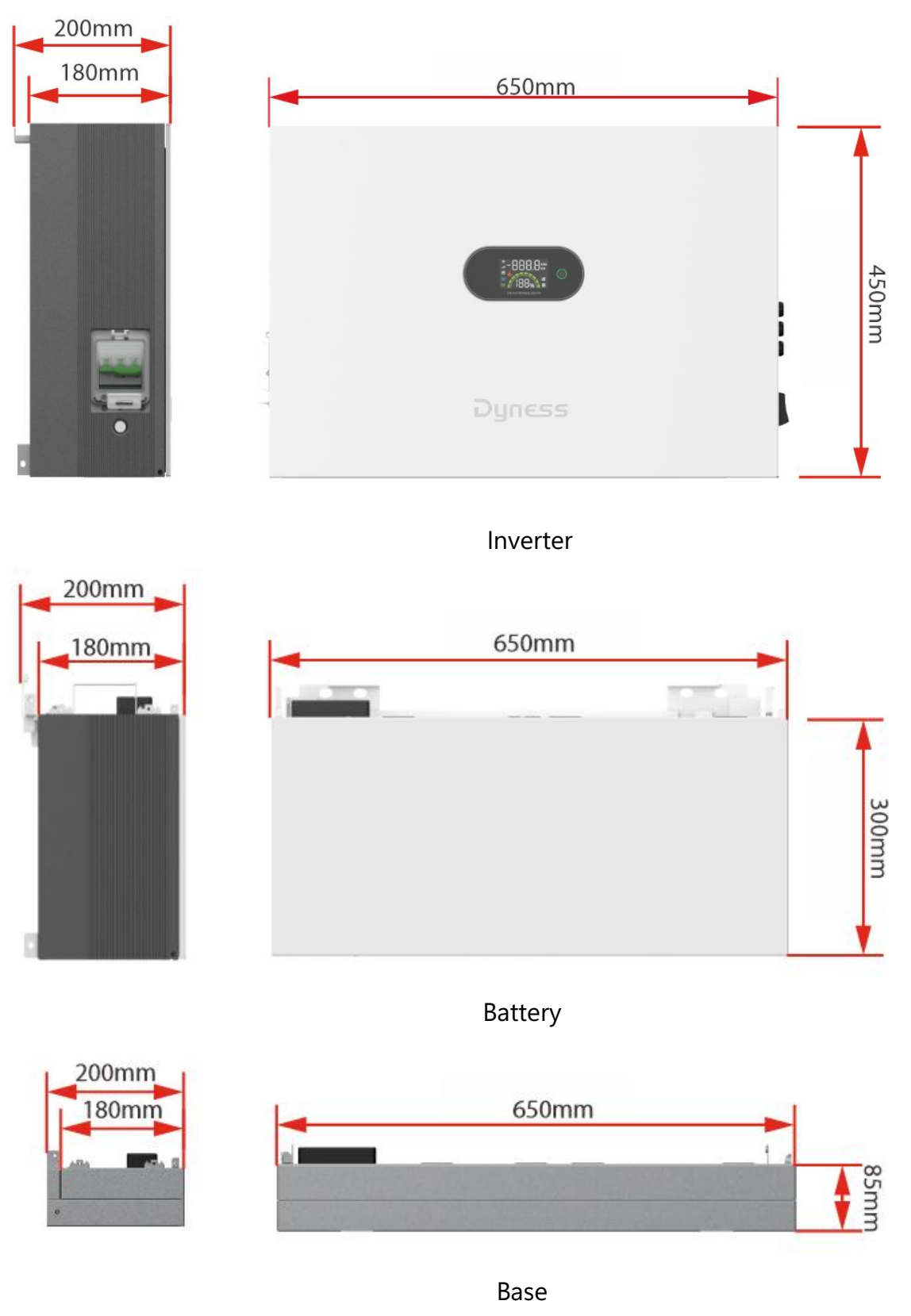

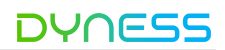

#### Interface Definition

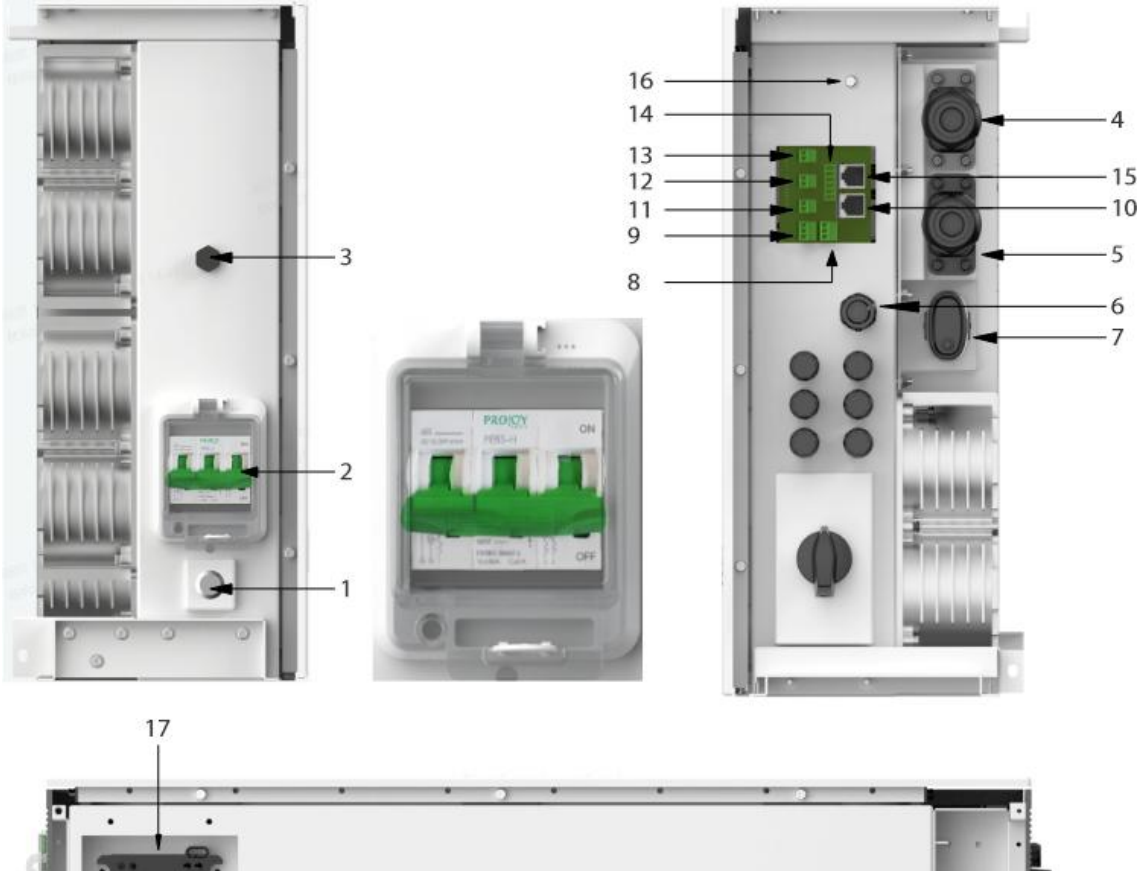

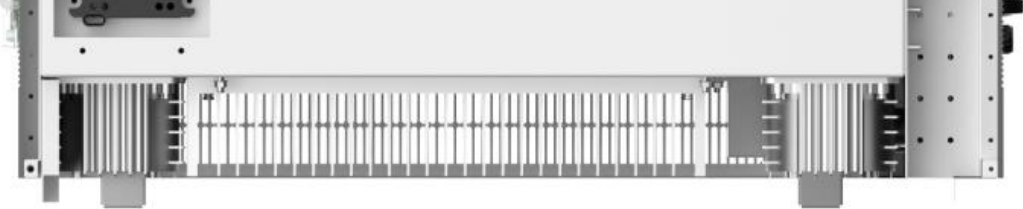

| ltem | Name                        | Definition                                     |  |
|------|-----------------------------|------------------------------------------------|--|
| 1    | Wakeup Button               | Turn on the connection of battery and inverter |  |
| 2    | Battery Isolator            | Control the battery on and off                 |  |
| 3    | Breather valve              | Waterproof and breathable                      |  |
| 1    | AC Output Terminal          | id connection part                             |  |
| 4    | (On-grid)                   | Gild connection port                           |  |
| 5    | AC Output Terminal (Backup) | Backup load connection port                    |  |
| 6    | METER/CT                    | Communication to Meter                         |  |
| 7    | Communication terminal      | Adaptive communication module                  |  |
|      |                             |                                                |  |

©Dyness reserves the copyright of this document.

| DY | NESS                       | Cygni User Manual                                 |
|----|----------------------------|---------------------------------------------------|
| 8  | DRY_OUT1                   | Communication interface                           |
| 9  | DRY_OUT2                   | Communication interface                           |
| 10 | Parallel_1                 | Communication interface                           |
| 11 | SCD                        | Communication interface                           |
| 12 | EMS                        | Communication interface                           |
| 13 | IO_IN                      | Communication interface                           |
| 14 | DRED                       | Communication interface                           |
| 15 | Parallel_2                 | Communication interface                           |
| 16 | Ground nut                 | Ground connection                                 |
| 17 | Composite connector-Socket | Battery module output and communication interface |

### Interface Definition

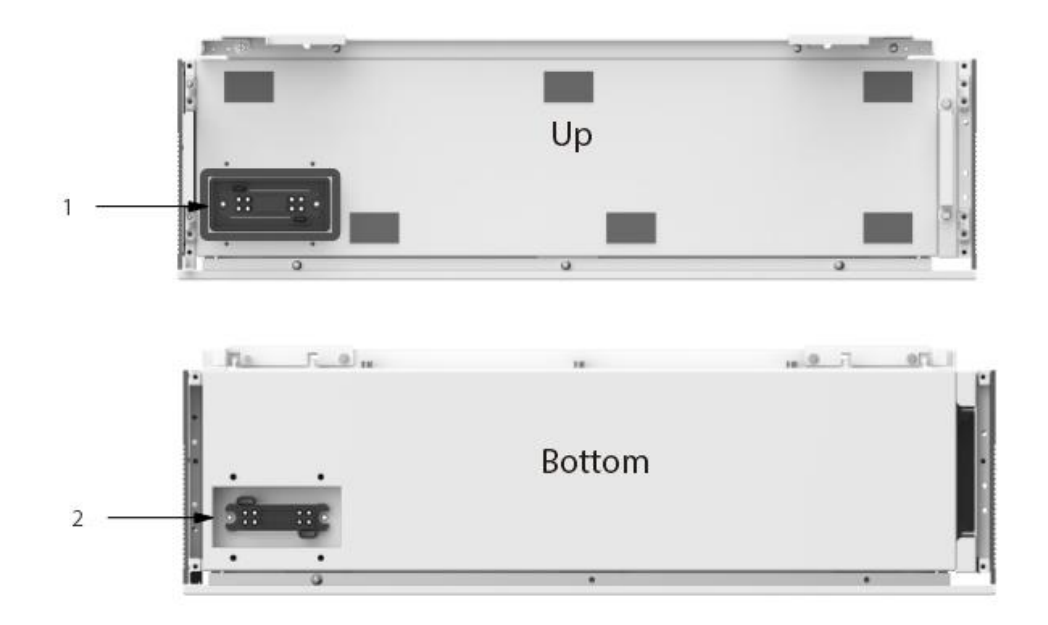

| ltem | Name               | Definition       |
|------|--------------------|------------------|
| 1    | Battery terminal 1 | Battery input 1- |
| 2    | Battery terminal 2 | Battery input 2- |

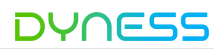

#### Applicable models

## Cygni Hybrid

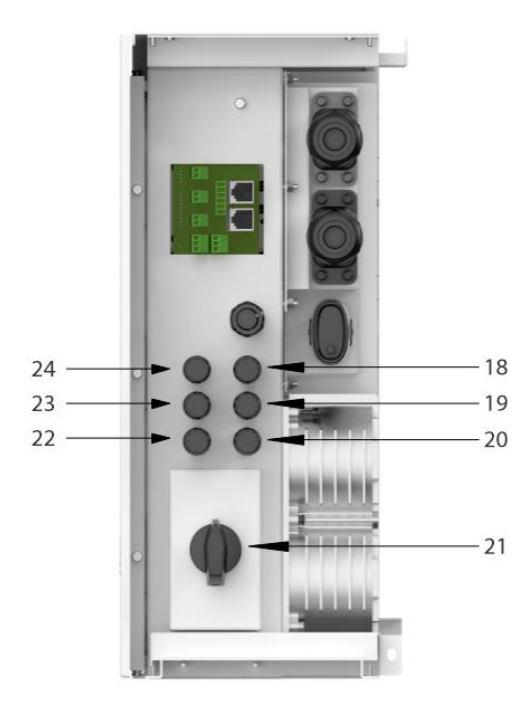

## Cygni AC Couple

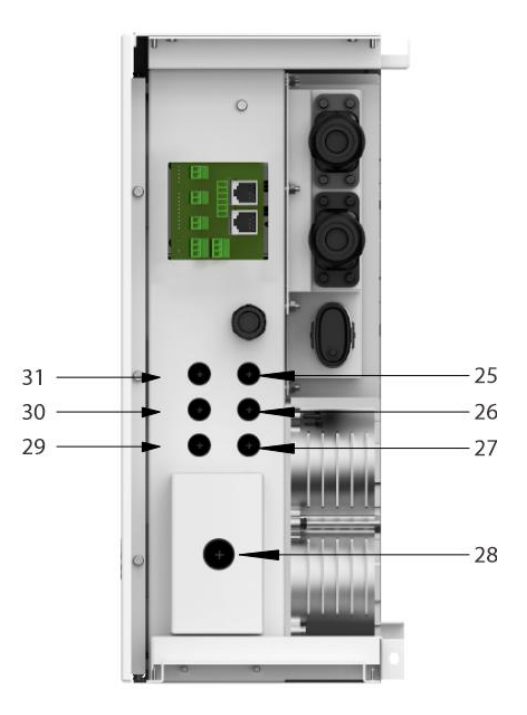

| ltem | Name                 | Definition                |
|------|----------------------|---------------------------|
| 18   | Male PV terminal 1   | PV input 1-               |
| 19   | Male PV terminal 2   | PV input 2-               |
| 20   | Male PV terminal 3   | PV input 3-               |
| 21   | DC switch            | Control the PV on and off |
| 22   | Female PV terminal 1 | PV input 1+               |
| 23   | Female PV terminal 2 | PV input 2+               |
| 24   | Female PV terminal 3 | PV input 3+               |
| 25   | M12 Screw Plugs      | SPM1209B                  |
| 26   | M12 Screw Plugs      | SPM1209B                  |
| 27   | M12 Screw Plugs      | SPM1209B                  |
| 28   | M16 Screw Plugs      | SPM1612B                  |
| 29   | M12 Screw Plugs      | SPM1209B                  |
| 30   | M12 Screw Plugs      | SPM1209B                  |
| 31   | M12 Screw Plugs      | SPM1209B                  |

#### LCD Display

#### Buttons and indicator lights

The LED indicator on the front of the product can indicate the current working state of the product.

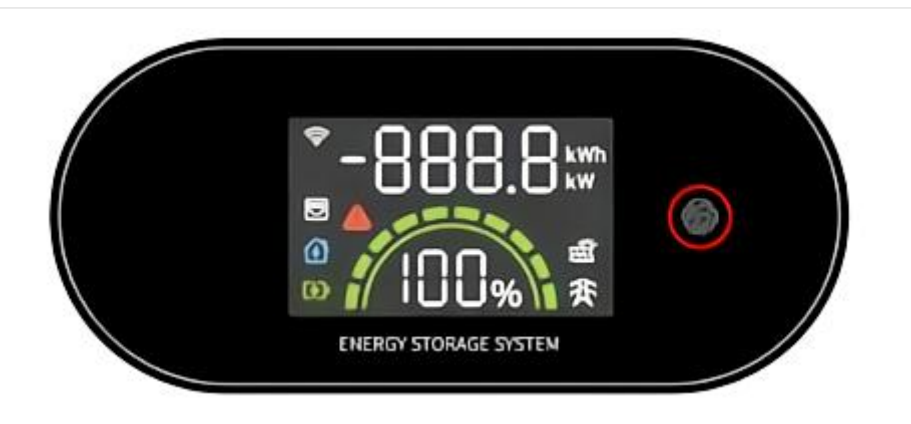

| lcon             | Indications |                                   | Status         |               |
|------------------|-------------|-----------------------------------|----------------|---------------|
| icon             | Indications | Burning                           | Off            | Flash         |
| 0                |             | Normal and Connected              | Not            |               |
| · 🖓              | VVI-FI      | to Internet                       | connected      |               |
|                  | Ethorpot    | Normal and Connected              | Not            |               |
|                  | Luiemet     | to Internet                       | connected      |               |
|                  | Backup      | Connected well and                | Not            |               |
| 17               | Load        | running                           | connected      |               |
| -                | Solar       | Connected well and                | Not            |               |
| ) <del>777</del> | Operation   | running                           | connected      |               |
|                  | Battery     | Well Connected and<br>Discharging | Not            | BMS           |
| [4]              |             |                                   | connected      | Communication |
|                  |             |                                   | or Fault       | loss          |
|                  | l Itility   |                                   | Not            |               |
| 爱                | Connection  | Well Connected                    | connected      |               |
|                  | connection  |                                   | or Fault       |               |
|                  | System      |                                   | System         |               |
|                  | Health      | System Out of Condition           | Running        |               |
|                  | incartin    |                                   | Well           |               |
| 100              | В           | attery SOC Charge/Discharg        | e Status Indic | cations       |
|                  |             | Touch Butt                        | on             |               |

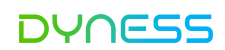

#### System status indicator

For more than 1 minute, the keys have no operation to turn off the screen, press the screen to wake up the screen after the screen is turned off.

The key is not operated within 30 seconds to return to the default display

| System Status                 | Disp     | olay Statues     | Explanations                         |
|-------------------------------|----------|------------------|--------------------------------------|
| Current AC power<br>(default) |          | 888.8 км         | Value + (k)W                         |
| Power generation of the day   |          |                  | Value + kWh                          |
| (f)                           | Flaching | 888.8 км         | Total load power                     |
| Load status                   | Flashing |                  | Energy Consumed of the Day           |
|                               |          | -888.8 kw        | Battery Charging Power               |
| [4]                           | Flaching | 8888<br>888.0 kw | Battery Discharging Power            |
| Battery status                | Flashing |                  | Battery Charged Energy of the Day    |
|                               |          |                  | Battery Discharged Energy of the Day |
| PV status                     | Flashing | 800.0 kw         | Solar Production Power               |
| Grid status                   | Flashing | 88888 кw         | Power Exporting to Grid              |
|                               |          |                  | Power Importing from Grid            |
|                               |          |                  | Energy Consumed from Grid of the Day |
|                               |          |                  | Energy Exported to Grid of the Day   |
|                               | Burning  | 800              | Multiple faults switchs every 3s     |
|                               |          | 800              | System Fault                         |
|                               |          | 8888 KW          | System Running                       |
|                               |          | 000.0 kw         | Wait/Checking                        |
| SUM1                          |          | 100%             | Firmware Upgrading                   |

#### **Battery Status Indication**

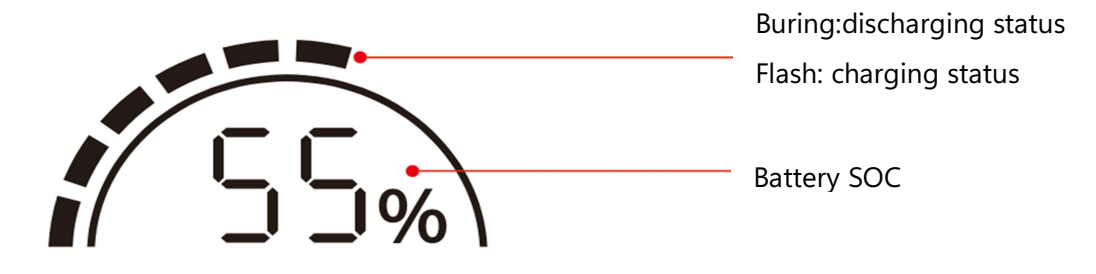

System Operation

Supported Grid Types

The inverter supports grid types as follows:

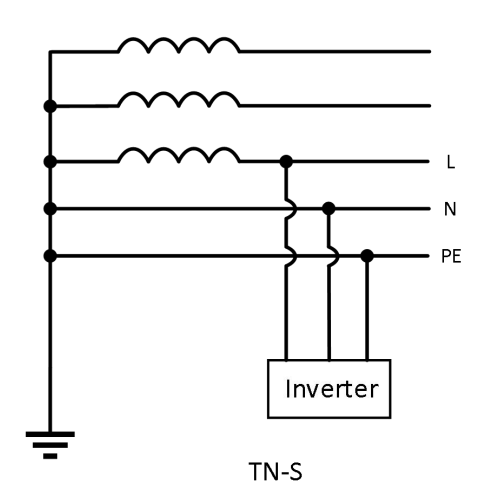

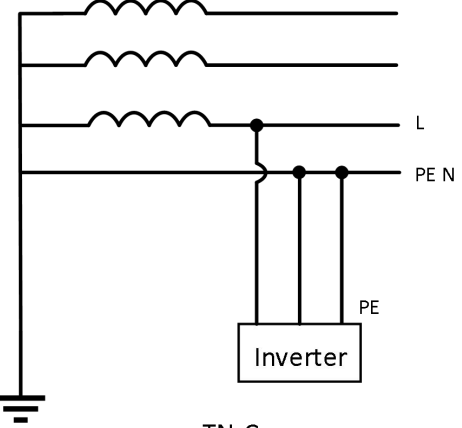

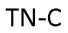

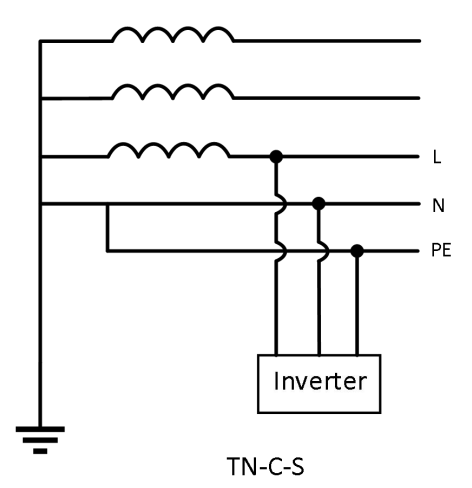

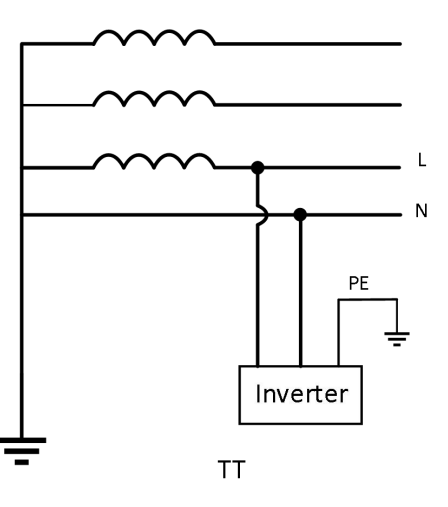

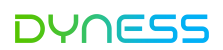

### System Operation Status

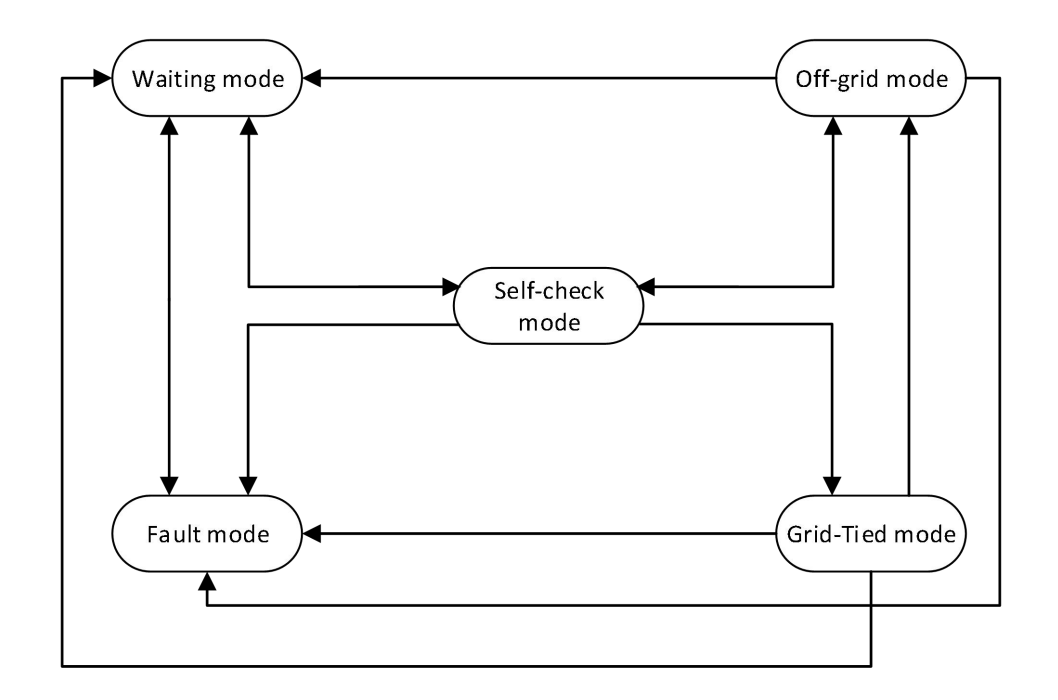

| No. | Parts              | Description                                                                                                    |
|-----|--------------------|----------------------------------------------------------------------------------------------------|
| 1   | Waiting            | Product stand by after powering on. Product will start self-check or enter                                                                                                    |
|     | mode               | fault mode if there is any system unconditioning.                                                                                                    |
| 2   | Self-check<br>mode | Under self-check mode, product performs an overall self-check on system<br>condition, after which, product enter grid-tie mode or off-grid mode<br>according to utility connection status, enter waiting mode if off-grid<br>function closed during utility absence, or switch to fault mode if a fault<br>condition detected. |
|     | Grid-Tied          | Product connects to utility successfully and operate normally. Product will switch to off-grid mode, if utility is absent and further might to wait                                                                                                    |
| 3   | mode               | mode if off-grid function turned off, or switch to fault mode if a fault condition detected.                                                                                                    |
|     |                    | Product operate without utility access, but still be able to supply backup                                                                                                    |
| 1   | Off-Grid           | loads if off-grid function turned on, or switch to wait mode if off-grid                                                                                                    |
| 4   | mode               | function turned off. As utility accessibility recover, product switches to                                                                                                    |
|     |                    | grid-tie mode.                                                                                                    |
| 5   | Fault              | If a fault is detected, the product enters the fault mode. When the                                                                                                    |
| J   | mode               | fault is cleared, it enters the wait mode.                                                                                                    |

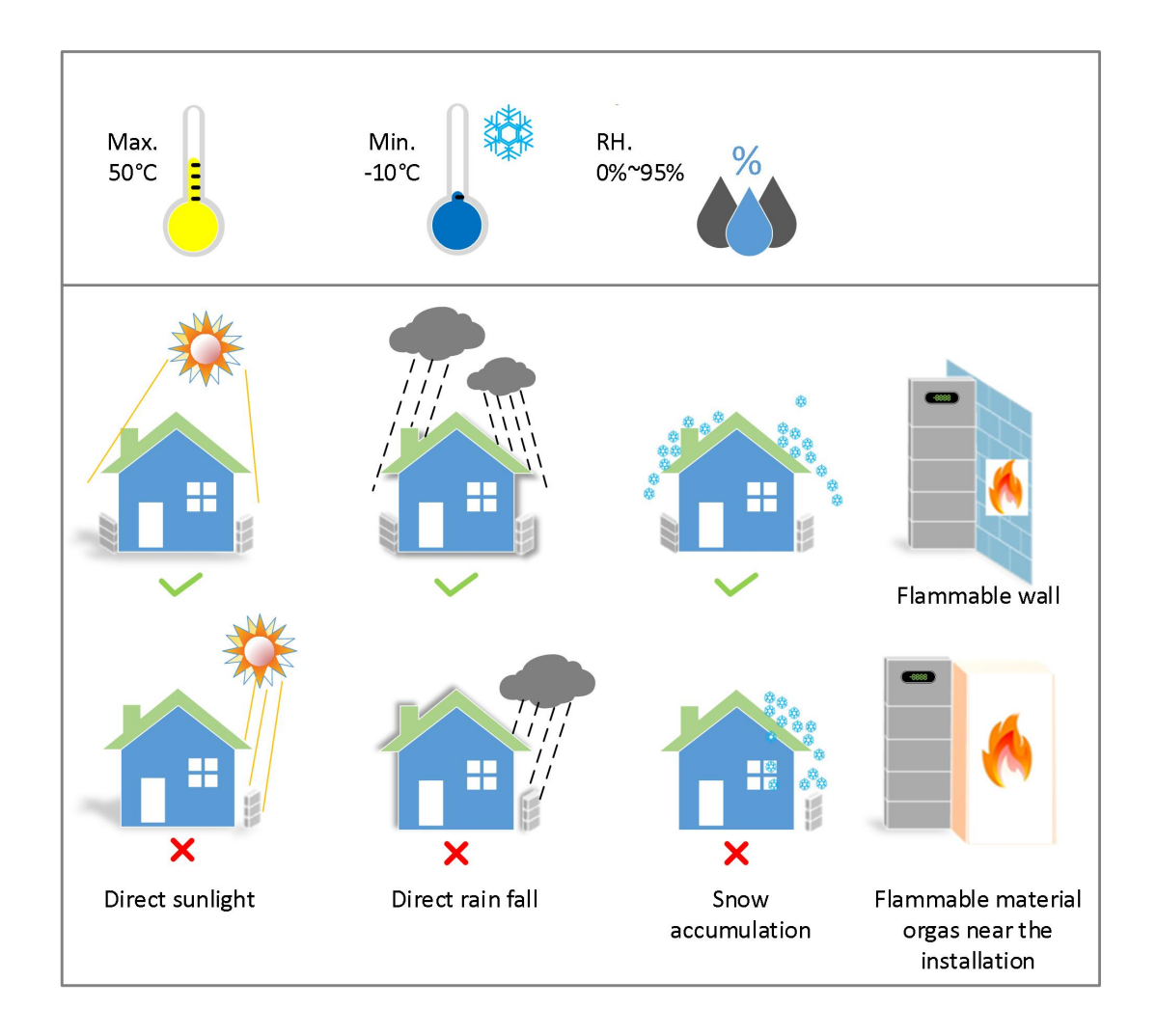

#### **Application Scenarios**

## V WARNIN

The inverter off-grid mode switch time is around 10ms. The device is not suitable for equipments that requires uninterupted power supply, such as medical equipment ets. incase of any personal or economic losses.

Please make sure the inrush current of consumers on backup side is within the stand range on backup power supply spec. of the inverter. Otherwise the inverter might stop working because of backup overloading.

BACK-UP is not recommended if the PV systems do not configure with a battery.Otherwise, the risk in system power usage is beyond the equipment manufacturer's warranty scope.Environmental factors such as ambient temperature, humidity etc. may limit the battery's current and affect its loading capacity. Overloading on backup side will lead to inverter shutdown and report failure automatically. So please make sure the backup load power is lower than inverter rated power during off-grid mode.

When the inverter is in off-grid mode, it can be used for normal household loads, such as:

Inductive load: 8.0-10.0kW inverter supports 2P non-inverter air conditioner; Capacitive

load: the total power is no more than 0.66 times the inverter's rated output power.

## **4** Product Installation

#### Scope of Delivery

In the inverter box

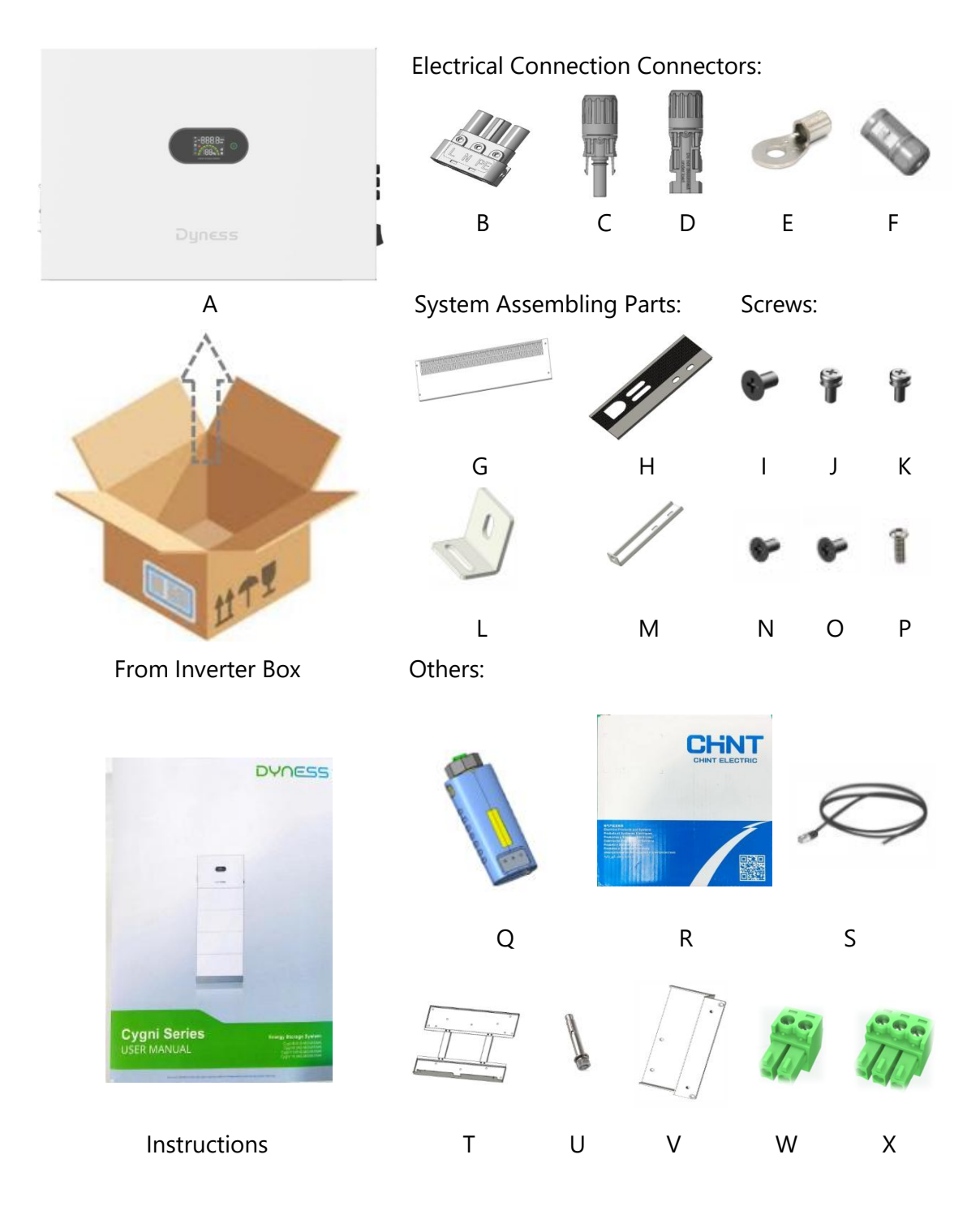

Cygni User Manual

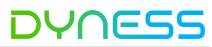

| ltem | Description         | Quantity | ltem | Description       | Quantity |
|------|---------------------|----------|------|-------------------|----------|
| А    | Inverter            | 1PCS     | L    | Hanging panel     | 2PCS     |
| В    | AC Connector        | 2PCS     | М    | Hanging Rack      | 2PCS     |
| С    | Male PV Connector   | 3PCS     | Ν    | M3x10 screw       | 2PCS     |
| D    | Female PV Connector | 3PCS     | 0    | M3x12 screw       | 1PCS     |
| E    | Earth Terminal      | 1PCS     | Р    | M4x10 screw       | 4PCS     |
| F    | METER/CT Connector  | 1PCS     | Q    | Wi-Fi Module      | 1PCS     |
| G    | Cover Plate         | 1PCS     | R    | Meter             | 1PCS     |
| Н    | Side Plate          | 1PCS     | S    | METER/CT wire     | 1PCS     |
| I    | M4x8 screw          | 4PCS     | Т    | Positioning Plate | 1PCS     |
| J    | M4x10 screw         | 7PCS     | U    | Expansion Bolts   | 2PCS     |
| К    | M5x10 screw         | 2PCS     | V    | Mounting Plate    | 1PCS     |
| W    | PLTB1.5-02-B-3.5    | 3PCS     | Х    | PLTB1.5-03-B-3.5  | 2PCS     |

In the battery box

| ltem | Description     | Quantity |
|------|-----------------|----------|
| А    | Battery Module  | 1pcs     |
| В    | Expansion bolts | 4pcs     |
| С    | M3x12 screw     | 1pcs     |
| D    | M5x10 screw     | 2pcs     |
|      |                 |          |

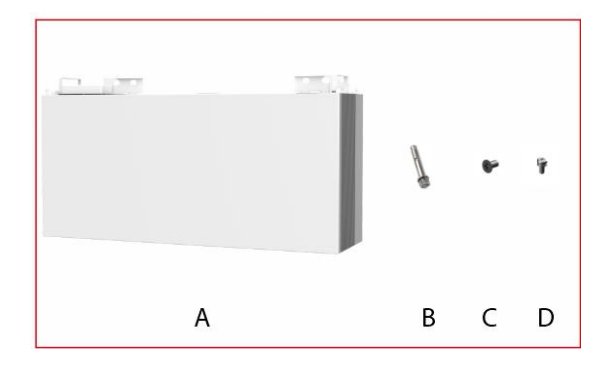

#### In the battery wall-mounting kit box (Optional)

| ltem | Description              | Quantity |       |   |   |   |
|------|--------------------------|----------|-------|---|---|---|
| A    | Wall Mounting panel 1    | 1pcs     | R. B. |   | J | Ŷ |
| В    | Wall Mounting<br>panel 2 | 1pcs     | A     | В | C | D |
| С    | Expansion bolts          | 3pcs     |       |   |   |   |
| D    | M5x10 screw              | 4pcs     |       |   |   |   |

In the Base

| ltem | Description     | Quantity |
|------|-----------------|----------|
| А    | Base            | 1pcs     |
| В    | Adjustable Feet | 4pcs     |

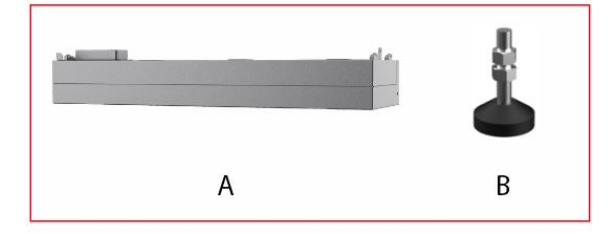

Cygni User Manual

In the base wall-mounting kit box (Optional)

| Item | Description          | Quantity |   |          | 9 |  |
|------|----------------------|----------|---|----------|---|--|
| А    | Wall-mounting pallet | 1pcs     |   | <u>_</u> | A |  |
| В    | M12x25 screw         | 4pcs     |   |          |   |  |
| С    | Expansion bolts      | 4pcs     | А | В        | С |  |

#### Storage

If the equipment is not to be installed or used immediately, please ensure that the storage environment meets the following requirements:

1. Do not unpack the outer package or throw the desiccant away.

2. Store the equipment in a clean place. Make sure the temperature and humidity are appropriate and no condensation.

3. The height and direction of the stacking products should follow the instructions on the packing box.

4. The products must be stacked with caution to prevent them from falling.

5. If the product has been long-term stored, it should be checked by a professional before being put into use.

#### Unpacking and Inspection

## WARNING

Check all safety signs, warning labels and nameplates on devices.

Ensure that the safety signs, warning labels and nameplates must be clearly visible and cannot be removed or covered before the device is decommissioned.

After receiving the product, check whether the appearance and structural parts of the device are damaged, and check whether the packing list is consistent with the actual ordered product. If there are problems with the above inspection items, do not install the device and contact your distributor first. If the problem persists, contact DYNESS in time.

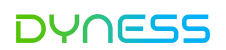

#### Installation Requirements

#### Select A Mounting Location

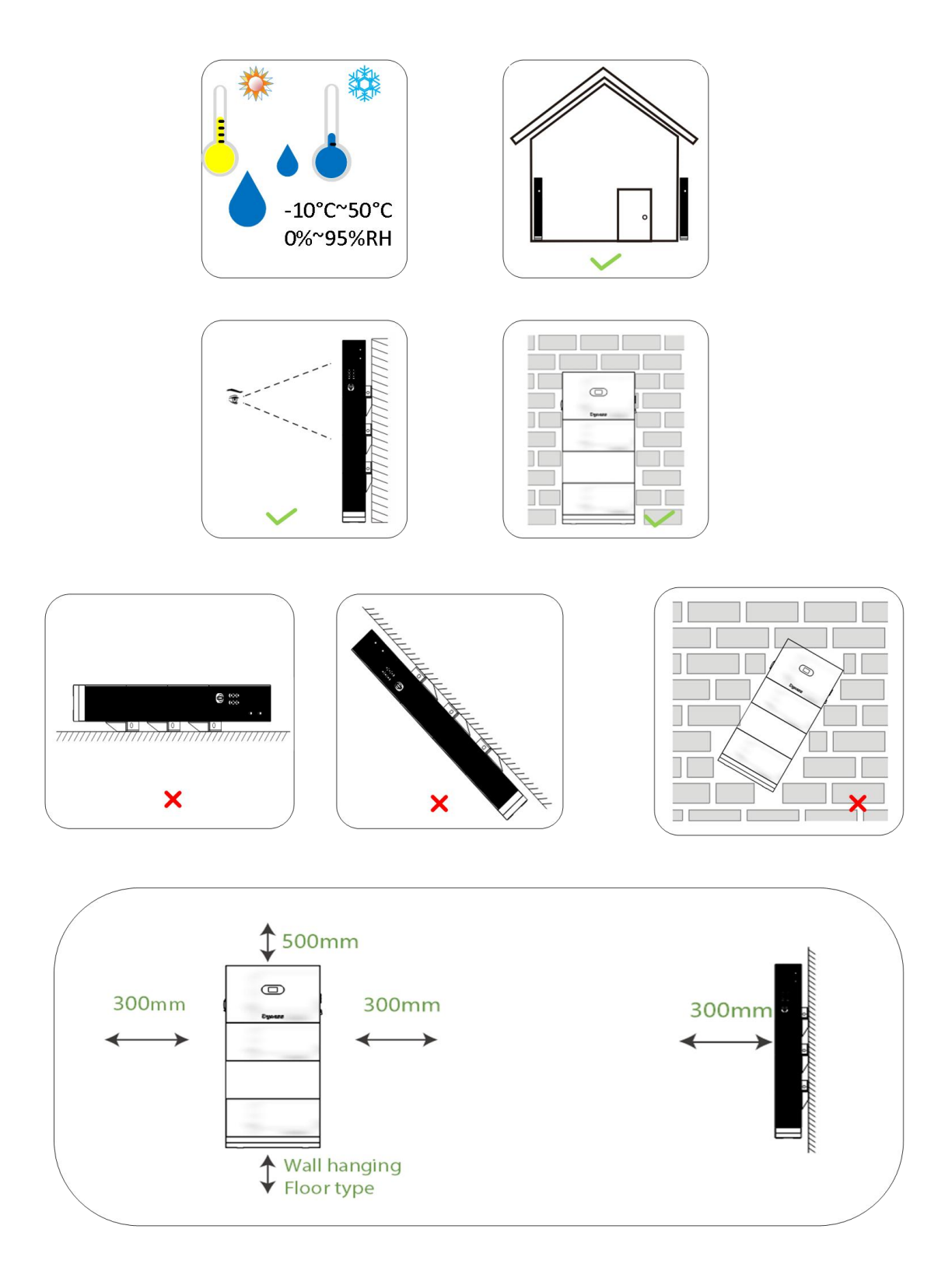

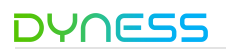

Installation Tools

The following tools are recommended when installing the requirement. Use other auxiliary tools on-site if necessary.

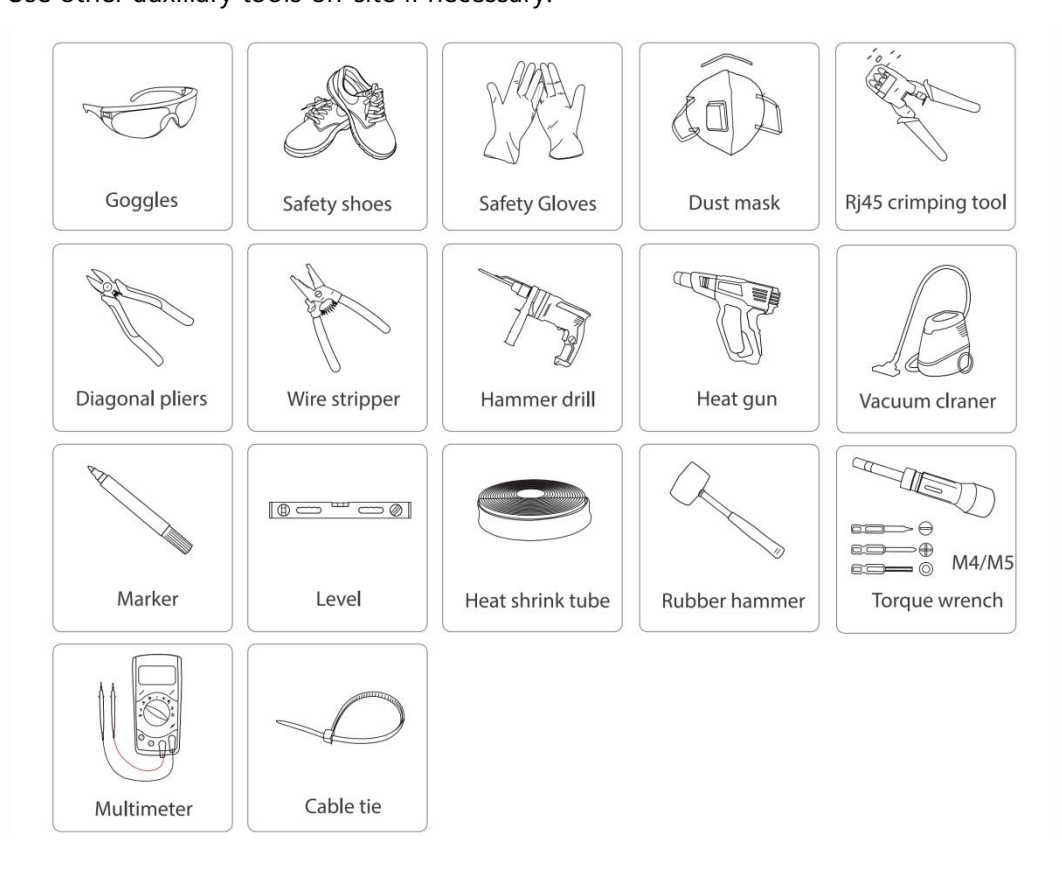

- Servicing of batteries should be performed or suppervised by personnel knowledgeable about batteries and the required precautions.

- When replacing batteries, replace with the same type and number of batteries or battery packs.

- General instructions regarding removal and installation of batteries.

- CAUTION: Do not dispose of batteries in a fire. The batteries may explode.

- CAUTION: Do not open or damage batteries. Released electrolyte is harmful to the skin and eyes. It may be toxic.

- CAUTION: A battery can present a risk of electrical shock and high short-circuit current. The following

precautions should be observed when working on batteries:

- a) Remove watches , rings, or other metal objects.
- b) Use tools with insulated handles.
- c) Wear rubber gloves and boots.

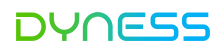

- d) Do not lay tools or metal parts on top of batteries.
- e) Disconnect the charging source before connecting or disconnecting the battery terminals.
- f) Determine if battery is inadvertently grounded. If inadvertently grounded, remove source from ground. Contact with any part of a grounded battery can result in electrical shock. The likelihood of such shock can be reduced if such grounds are removed during installation and maintenance (applicable to equipment and remote battery supplies not having a grounded supply circuit).

#### **Product Installation**

#### Floor Mounting

• Step1: Installation of the Base

Assemble the feet to the bottom of Base, adjust the feet height to ensure that the Base is even.

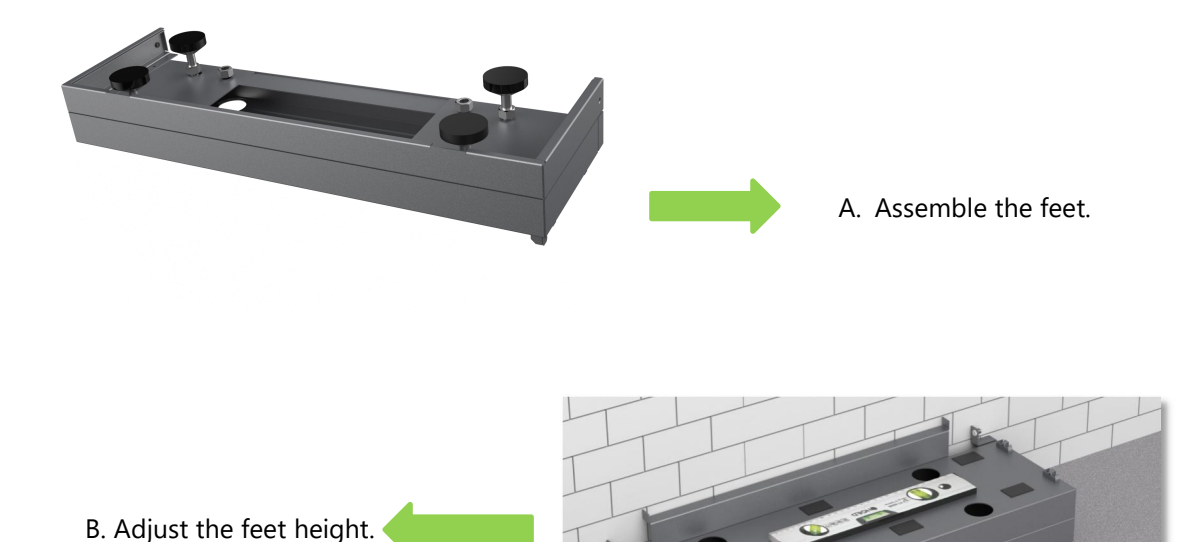

Feet Adjustment: Clockwise turn the adjustment Feed to lower down the base. Anticlockwise turn the adjustment Feed to lift up the base.

Step2: Drilling Holes for Tightening Battery Modules
 A.Fix the positioning plate to the base, mark the first drilling positions
 B.Follow the steps to mark the rest drilling positions
 C.Drill holes following the requirements hereunder:

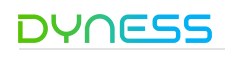

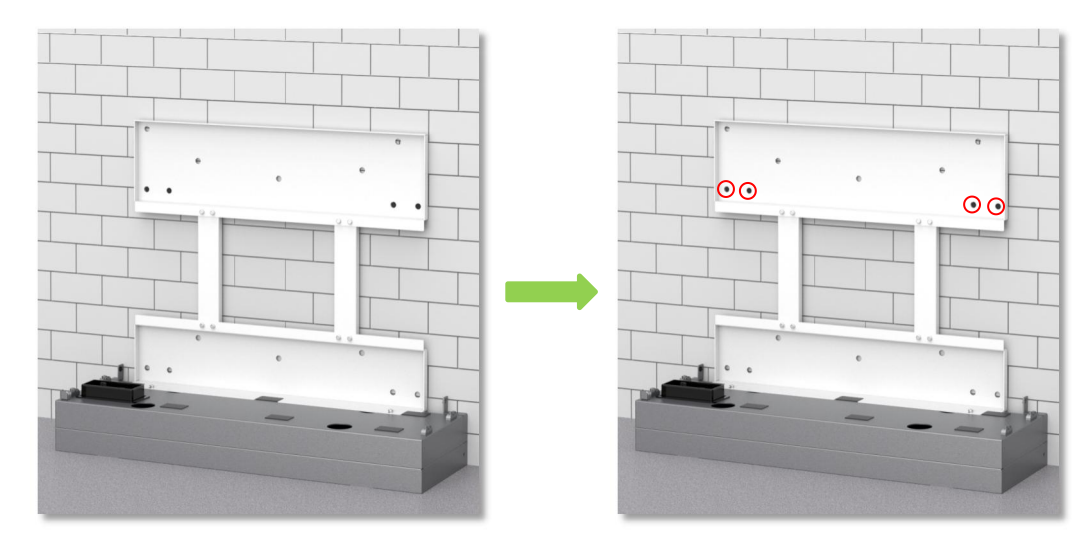

Secure the positioning plate with screws

Mark hole point of first battery

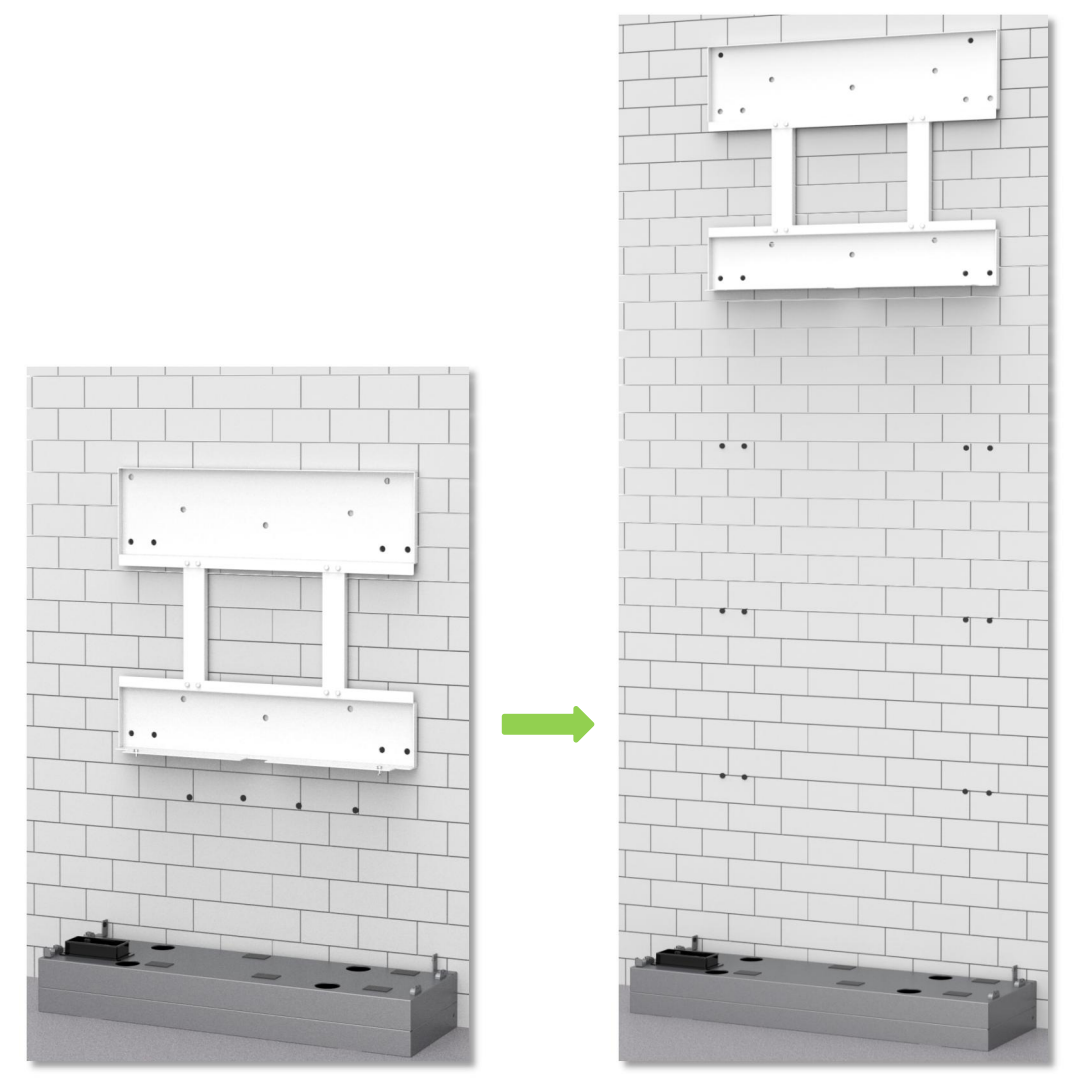

Mark hole point of second battery

Mark hole point of inverter

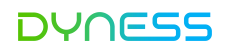

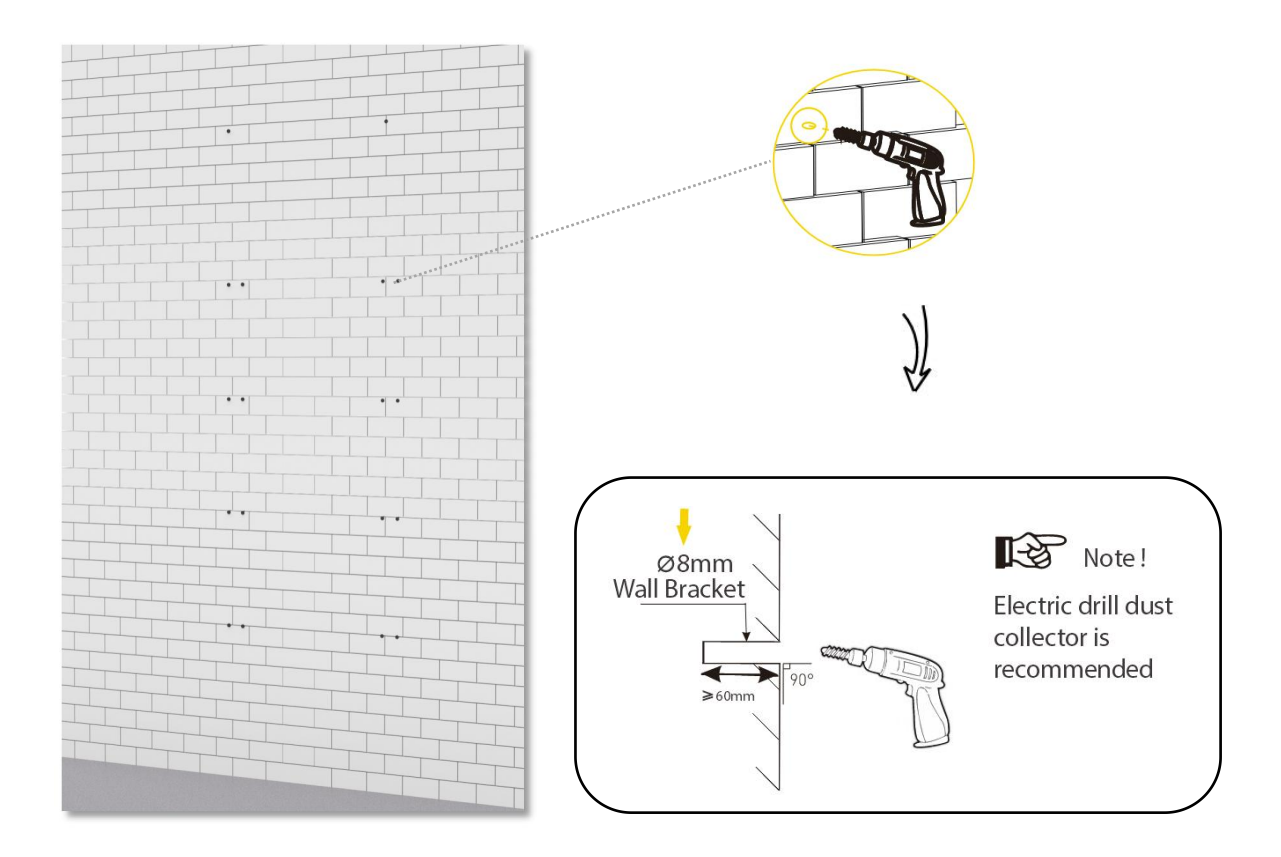

• Step3: Assemble Battery Modules

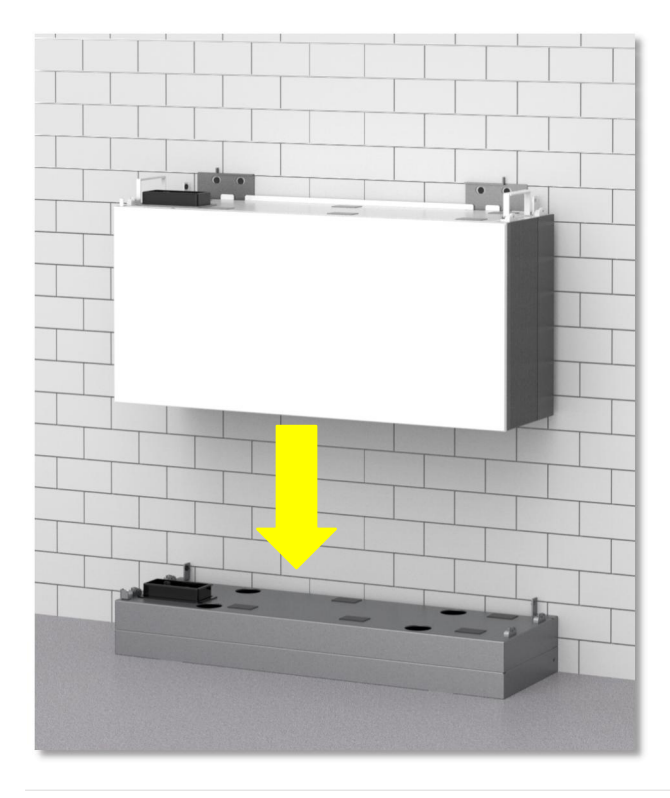

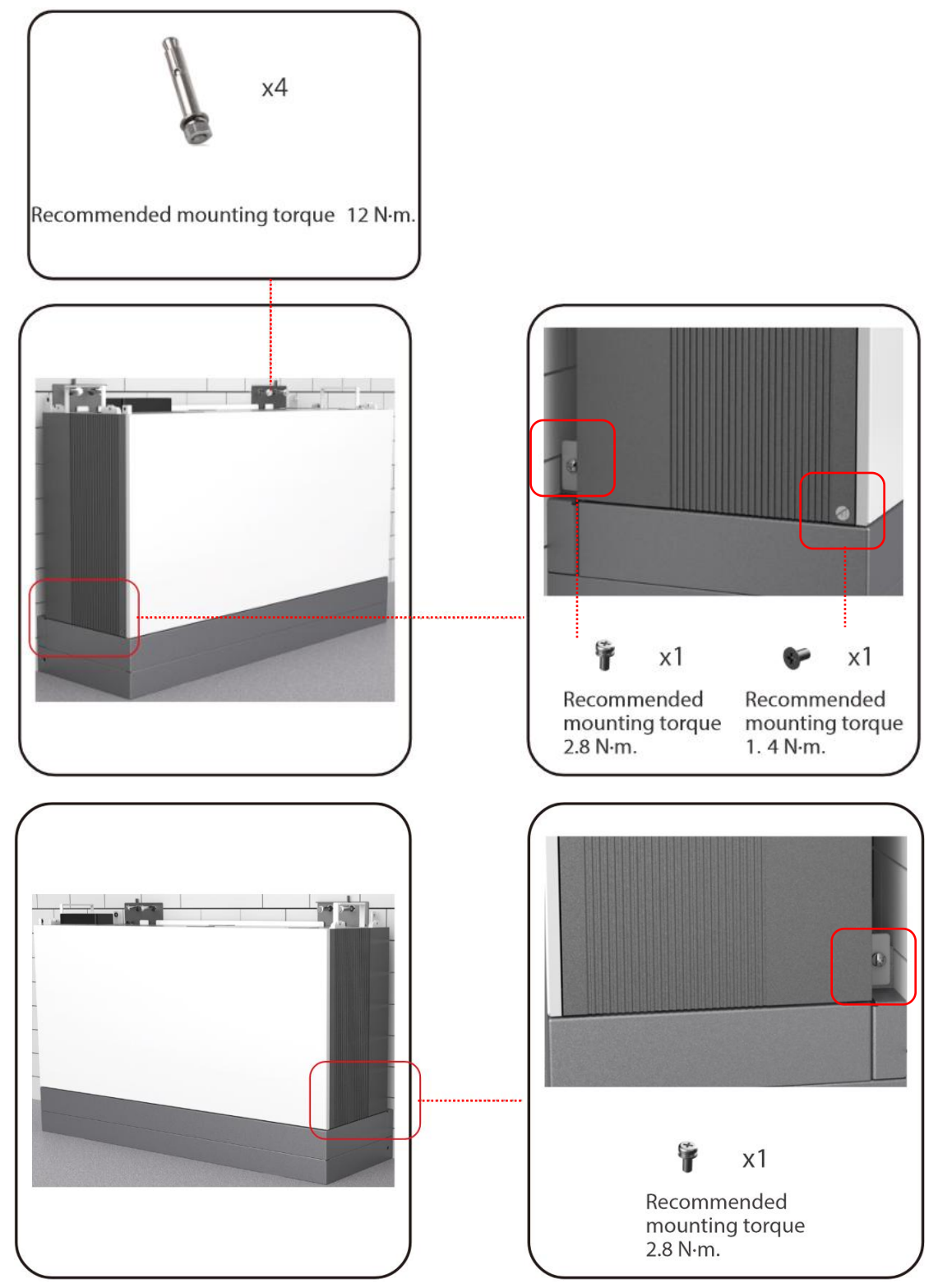

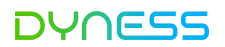

Repeat step3 until you have installed all the battery modules of battery packs.

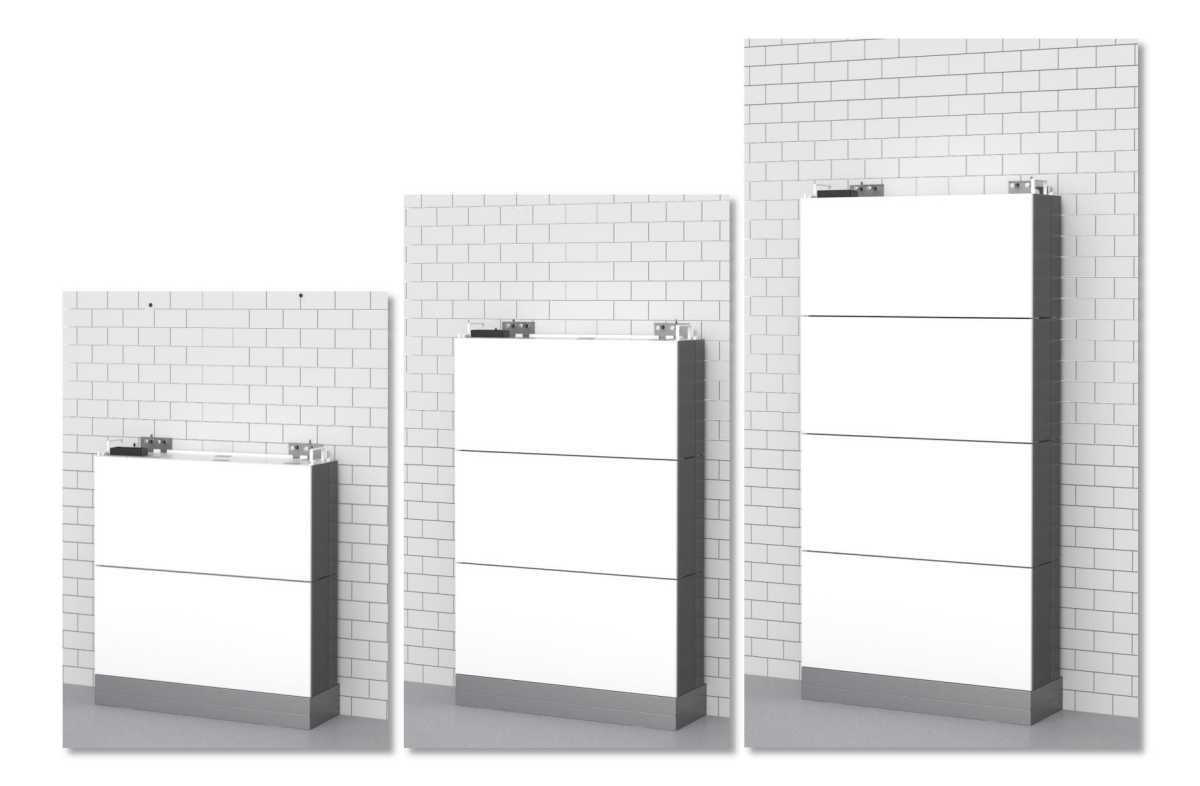

#### Note:

The battery pack is very heavy. It requires 2 men to lift and install the battery module and inverter unit as well.

Step 4: Install Inverter Unit

Install the inverter on the battery pack, locking side screw.

Install the Hanging Rack on the inverter, locking expansion screws secure the wall mounting plates.

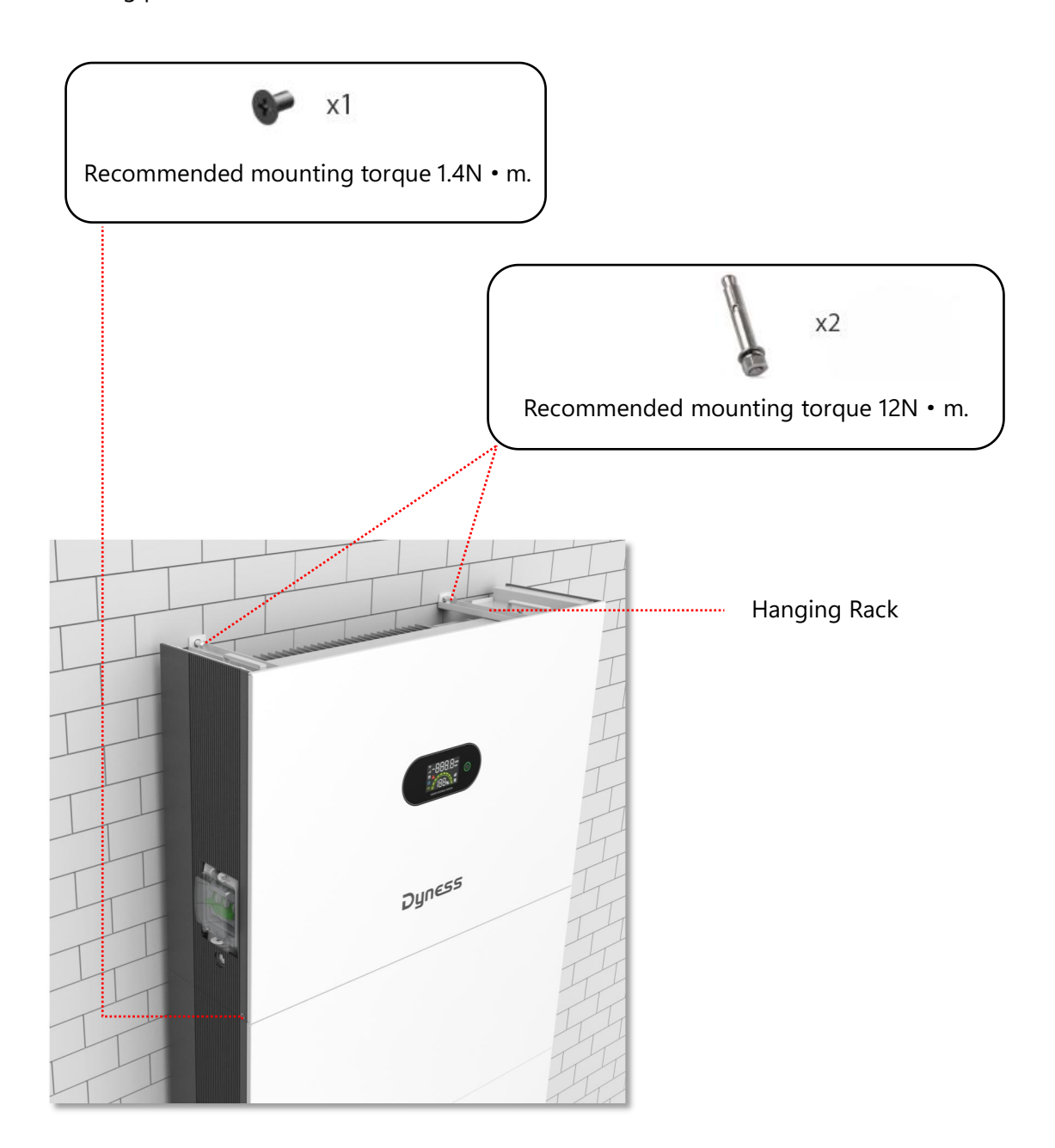

#### Note:

The battery pack is very heavy. It requires 2 men to lift and install the battery module and inverter unit as well.

Cygni User Manual

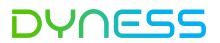

Install the sealing plate and cover plate upon completion of electrical and communication wirings.

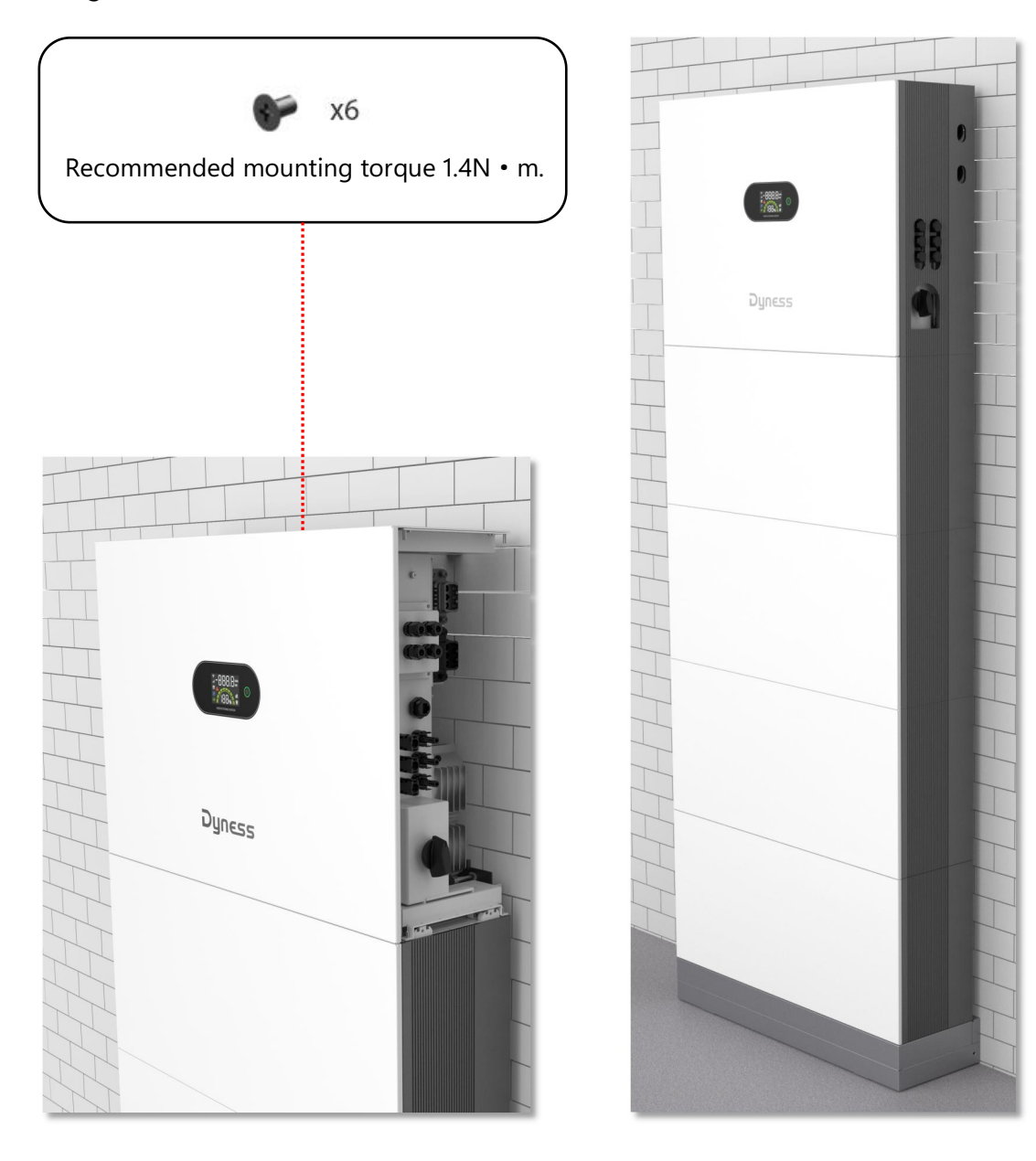

## Wall Mounting

#### Procedure

Place the Wall-mounting pallet against a wall . Adjust the hole positions using a level. To install the pedestal, drill holes using a hammer drill ( $\varphi$ 8mm, depth range 60-65 mm), and tighten expansion screws to ensure that the base is securely installed. Use a marker to mark holes for securing the battery modules and inverters based on the positioning plate.

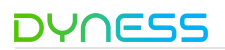

• Step1

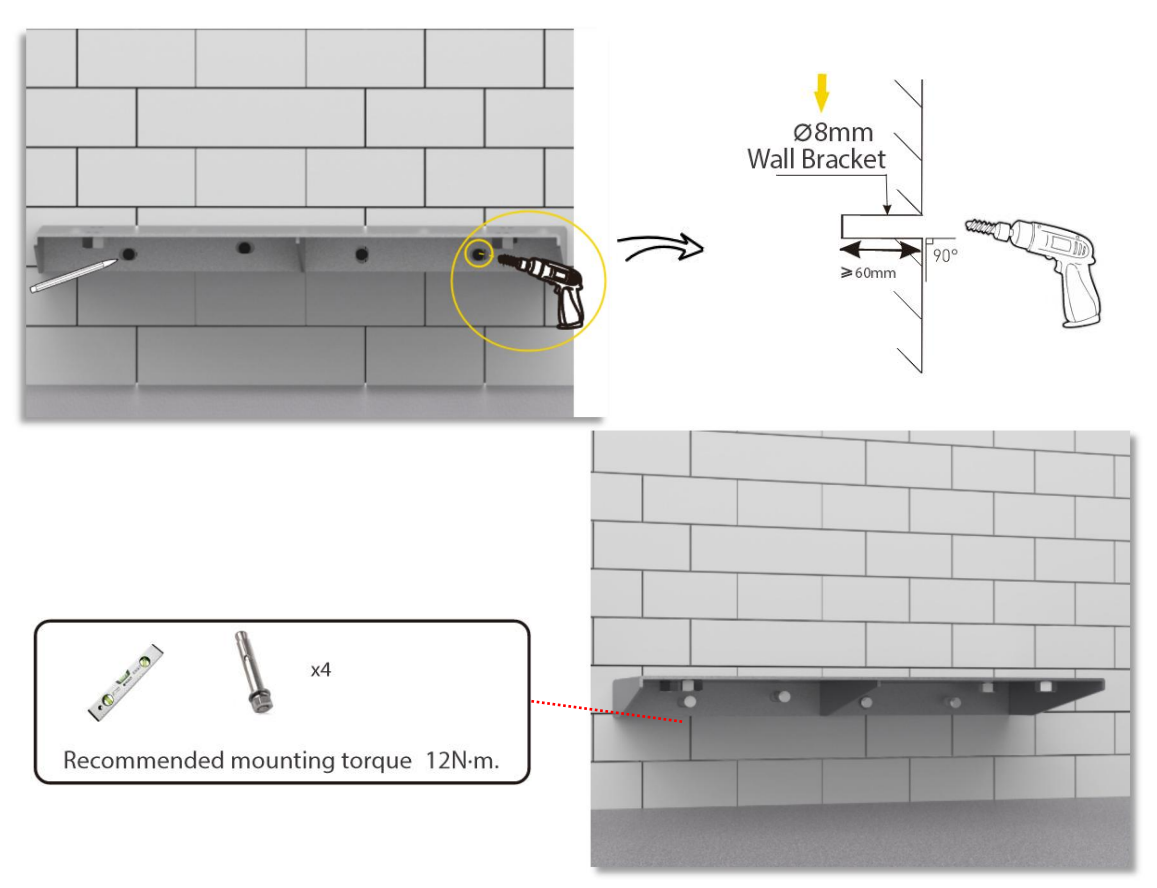

Install the base on the Wall-mounting pallet, and then install the positioning plate.

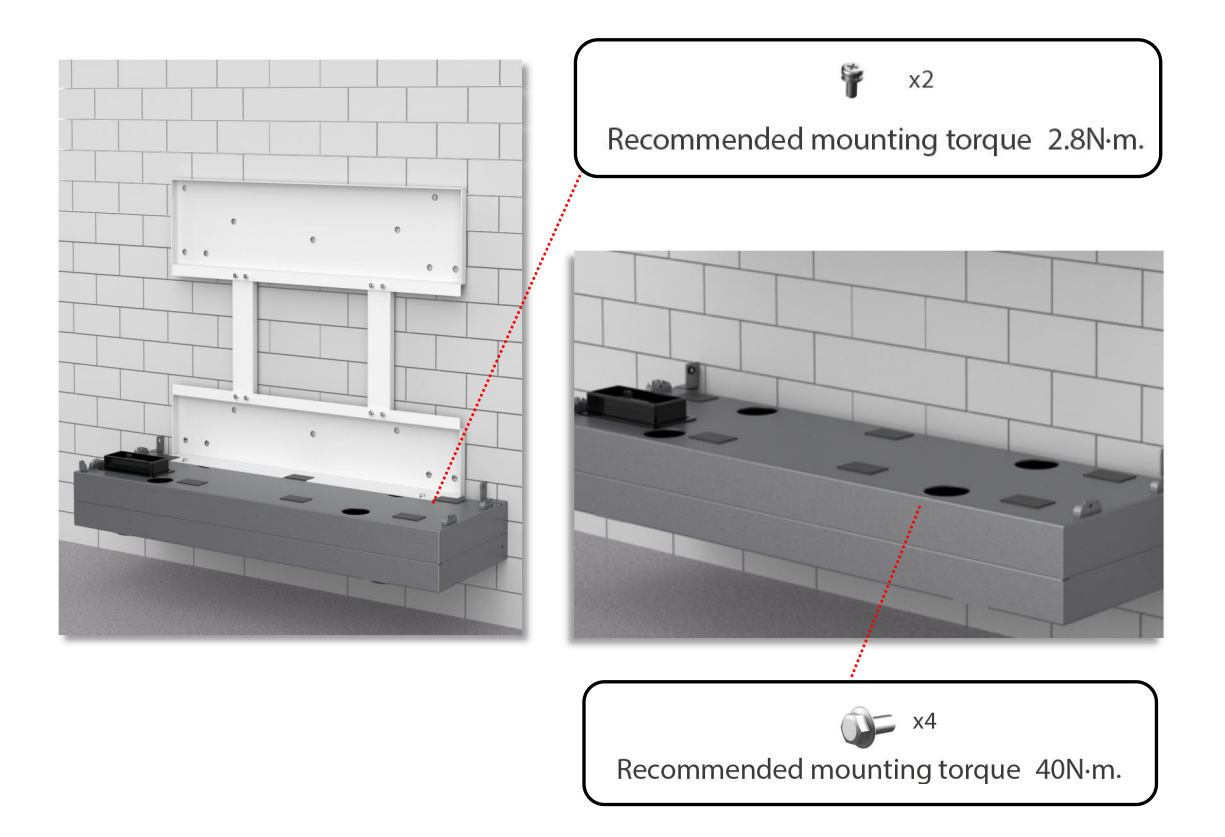

Cygni User Manual

• Step2

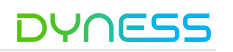

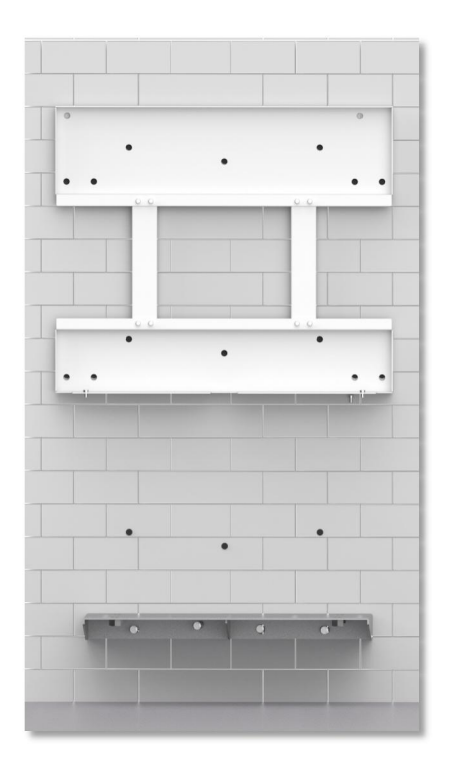

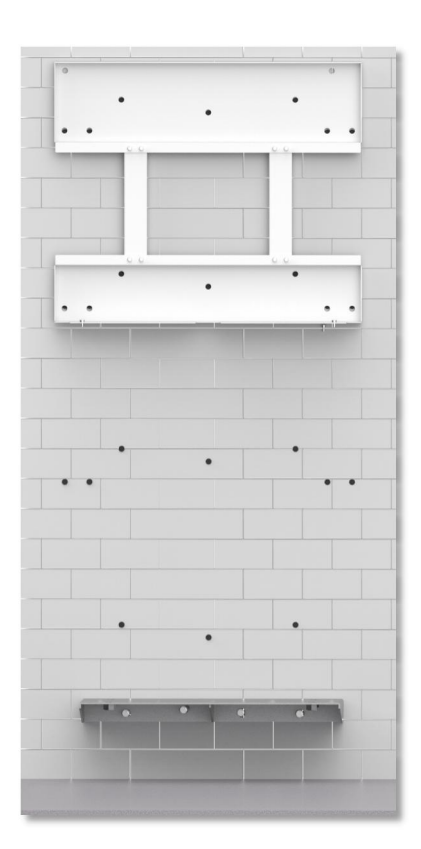

• Step3

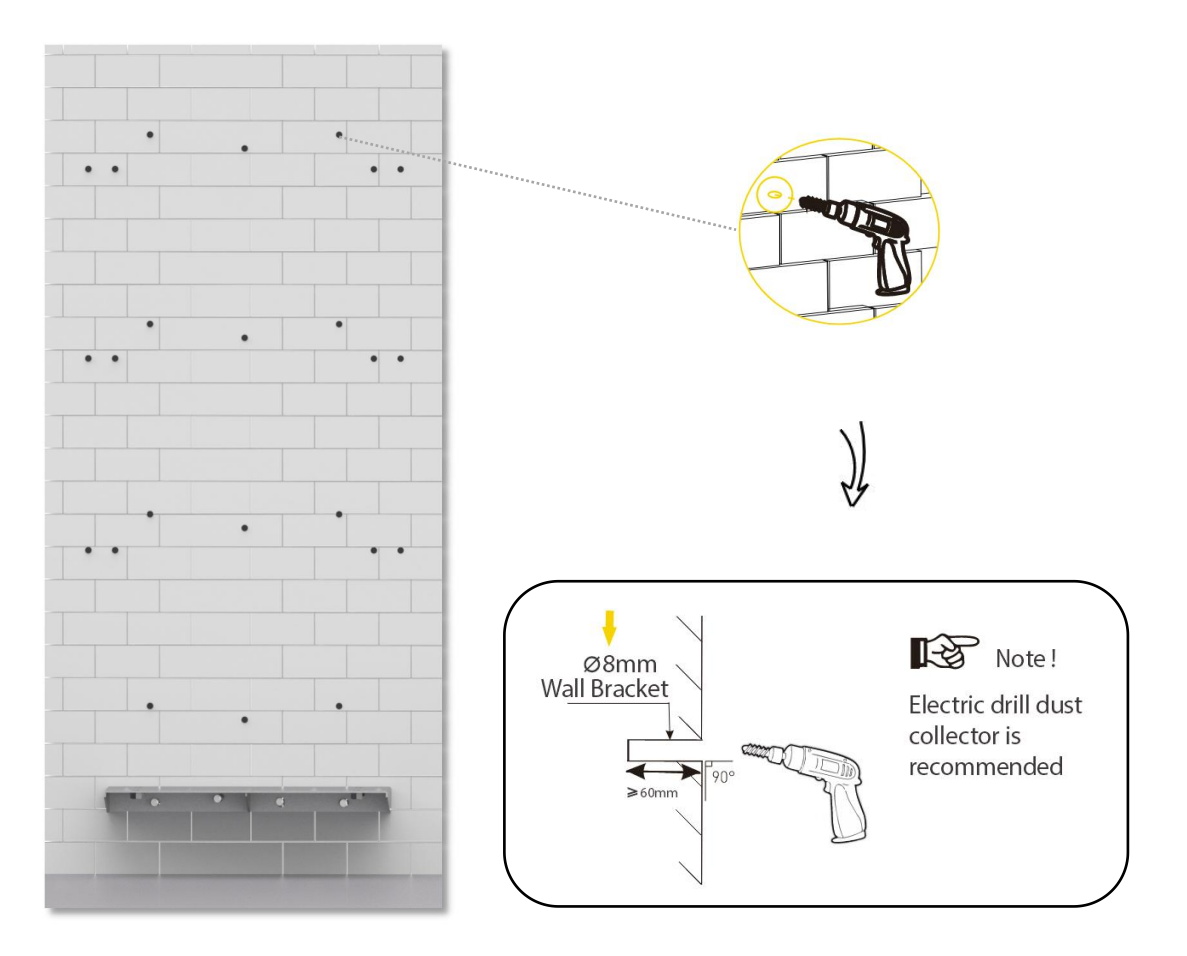

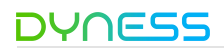

• Step4

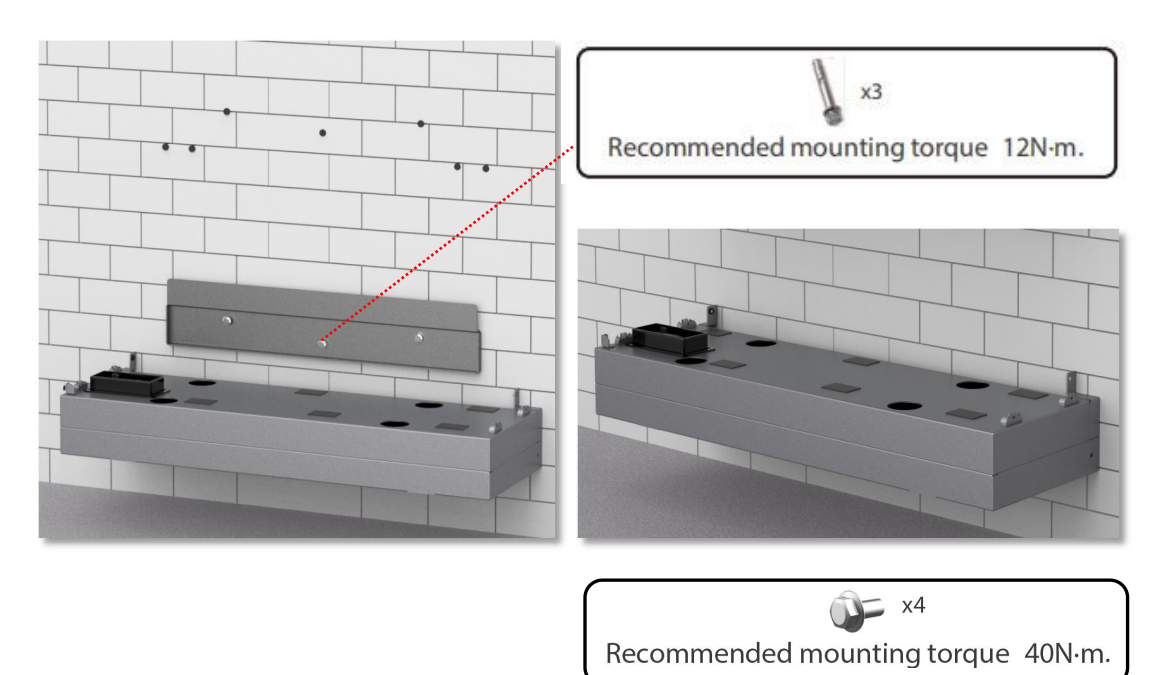

• Step5

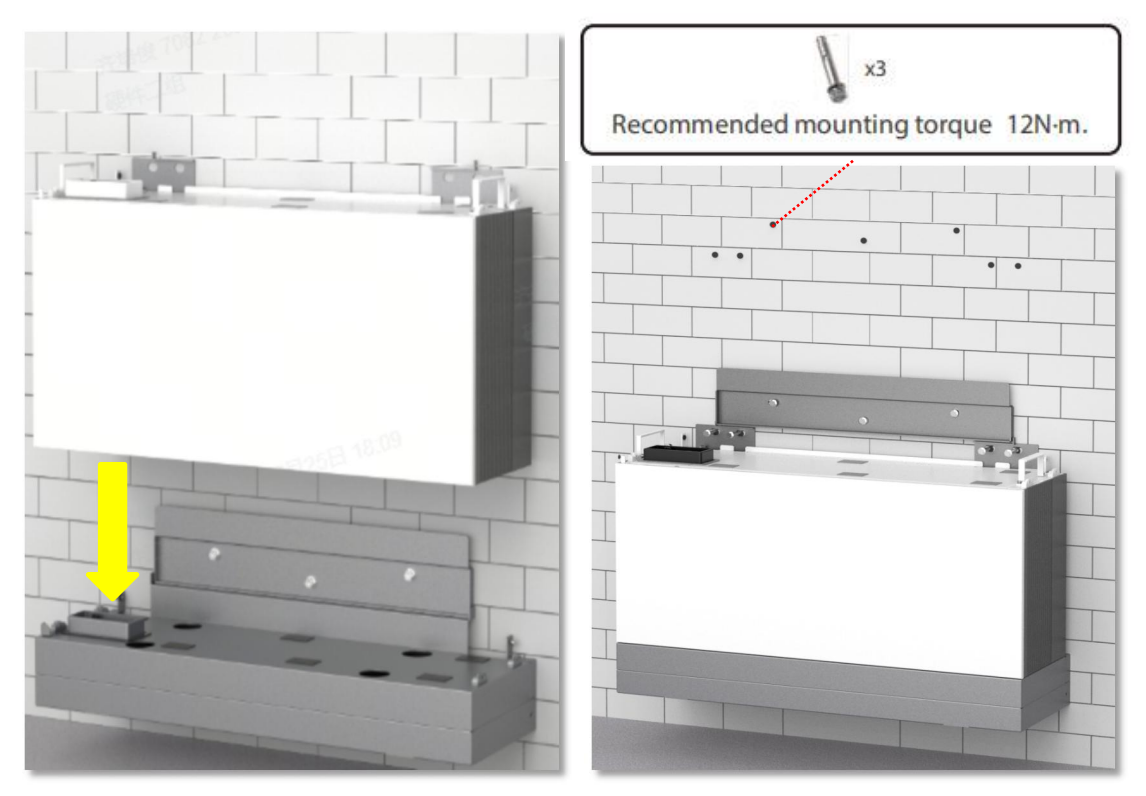

Note:

The battery pack is very heavy. Please use proper lifting techniques to avoid potential injury. It is recommended that two people lift the inverter.

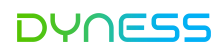

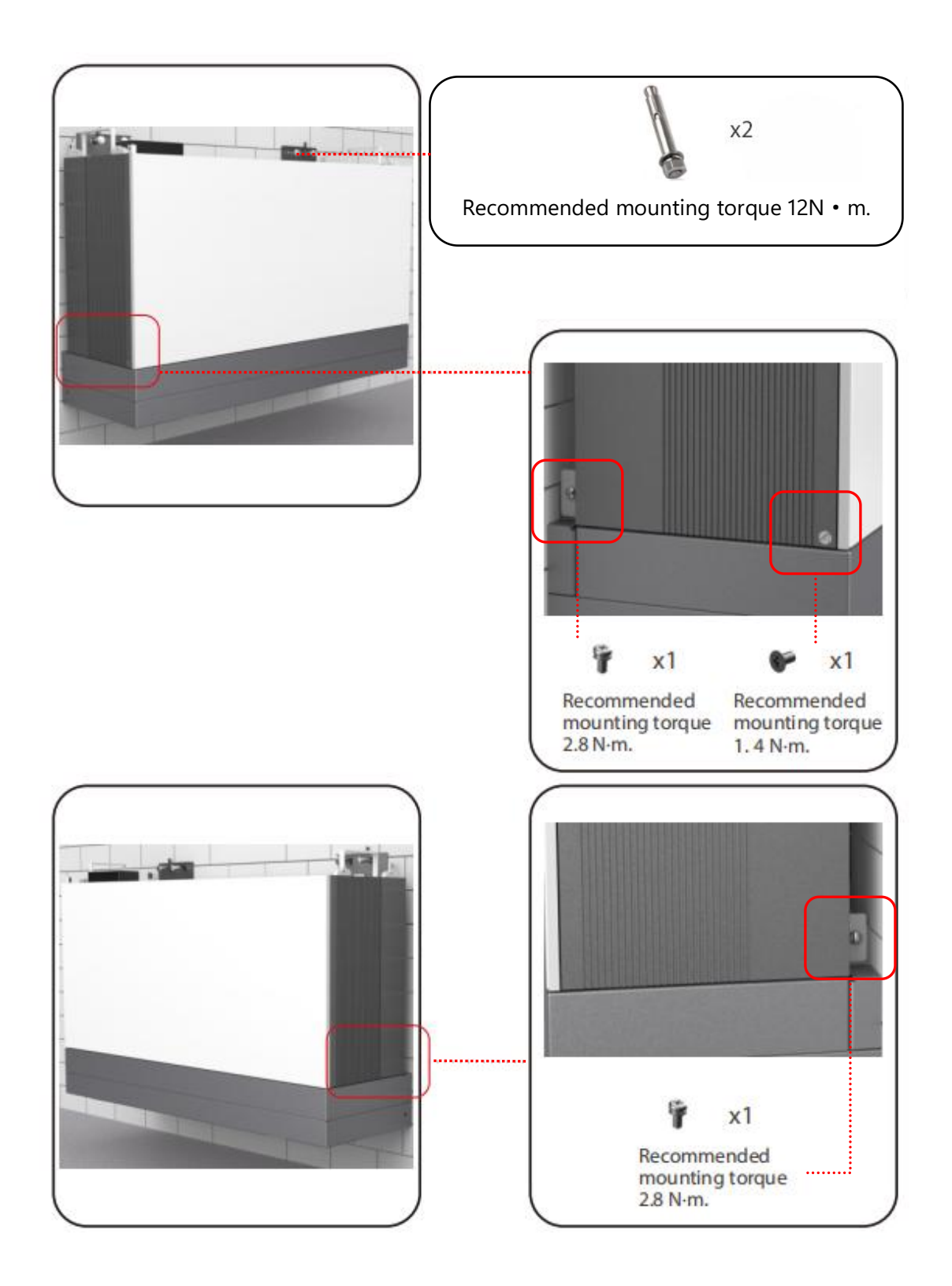

Note:

The battery pack is very heavy. Please use proper lifting techniques to avoid potential injury. It is recommended that two people lift the inverter.

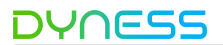

#### • Step6

Repeat step5 until you have installed the required number of battery packs.

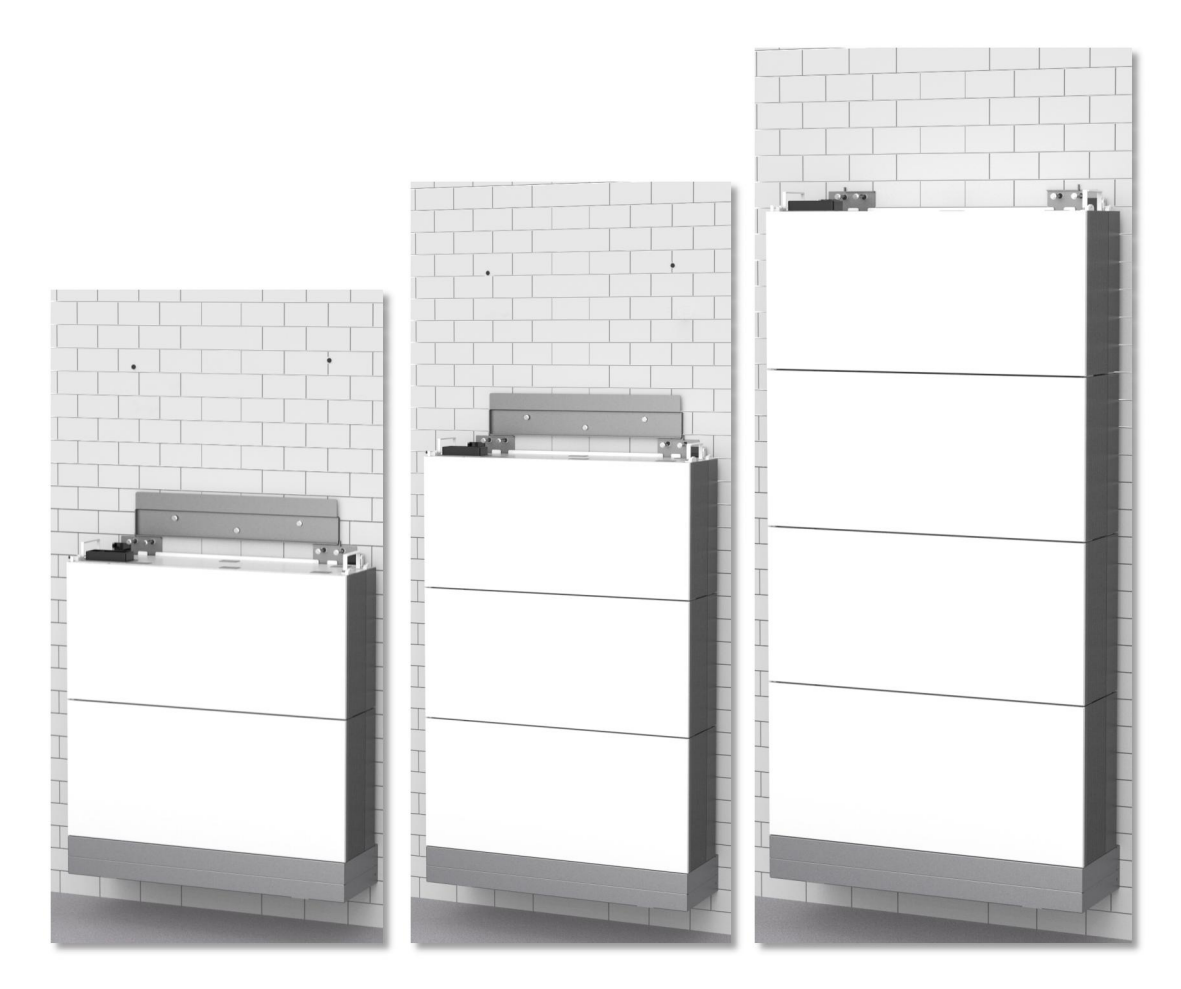

Note:

The battery pack is very heavy.Please use proper lifting techniques to avoid potential injury . It is recommended that two people lift the pack.

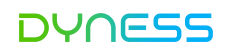

#### • Step 7 Inverter installation

Install the inverter on the battery pack, locking side screw.

Install the Hanging Rack on the inverter, locking expansion screws secure the wall mounting plates.

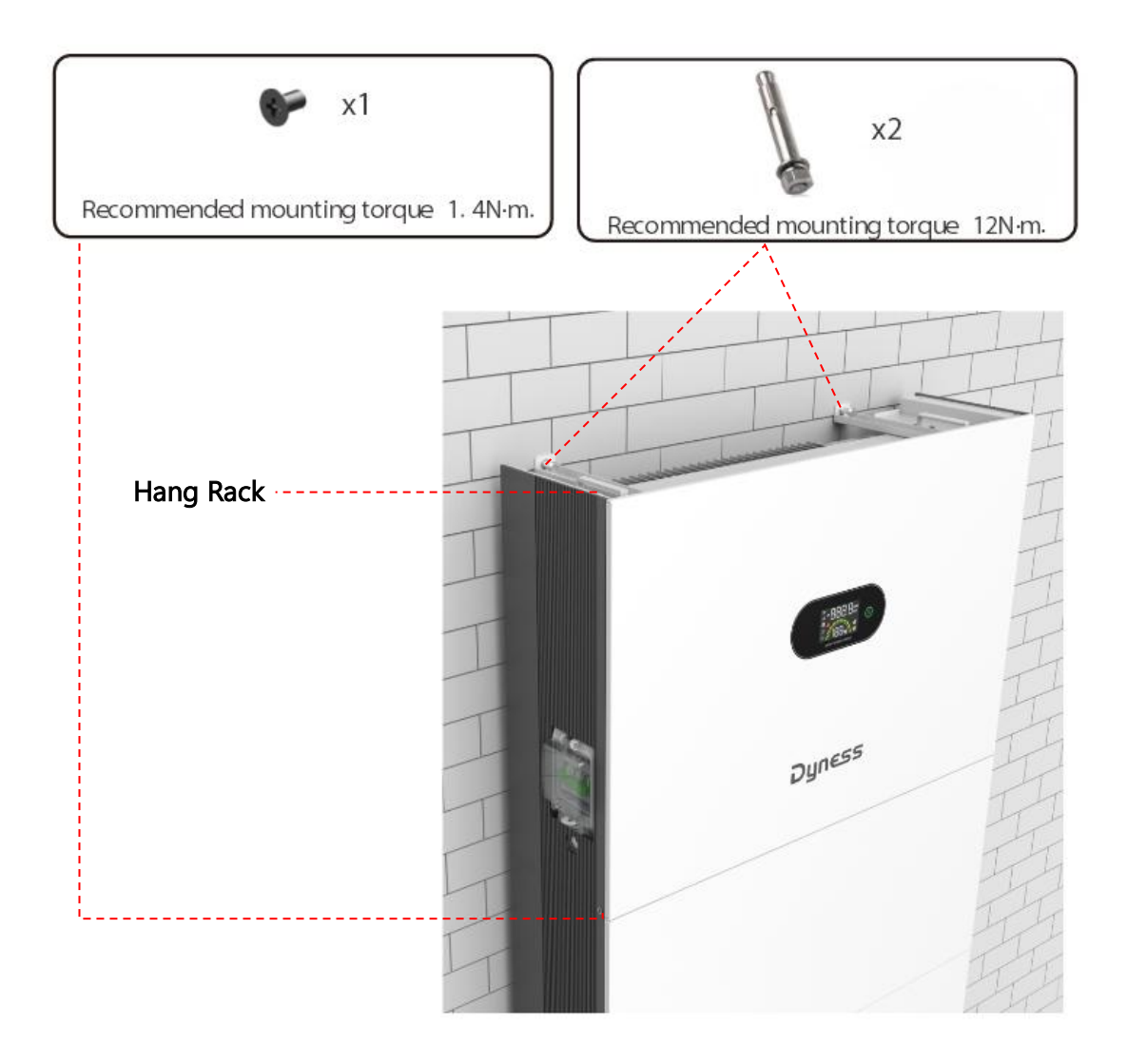

Note:

The inverter is very heavy. Please use proper lifting techniques to avoid potential injury. It is recommended that two people lift the inverter.

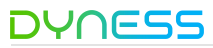

Install the sealing plate and cover plate upon completion of electrical and communication wirings.

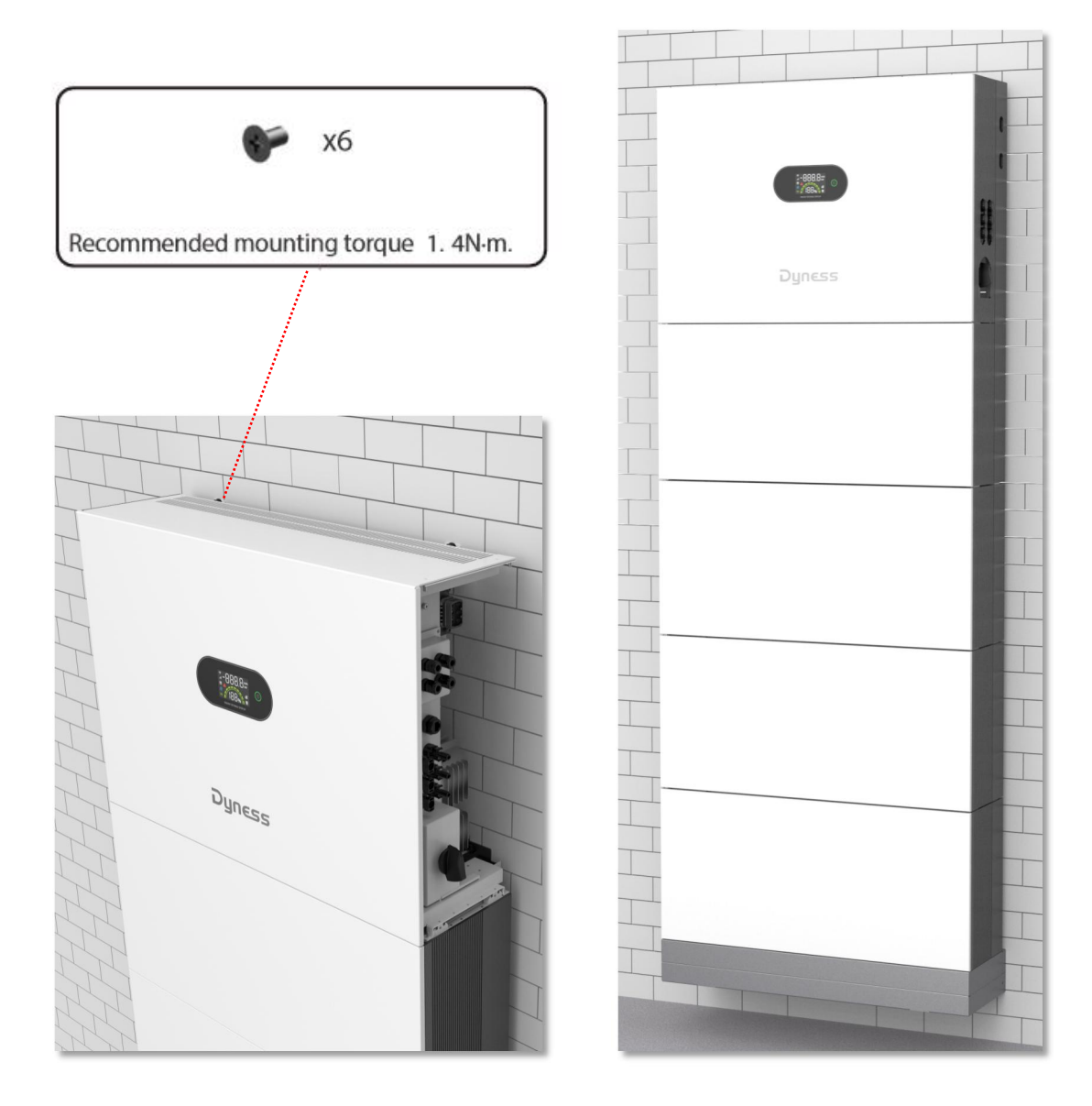

#### Note:

The battery pack is very heavy . Please use proper lifting techniques to avoid potential injury. It is recommended that two people lift the inverter.

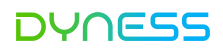

## **5** Electrical Connection

### System connection diagram

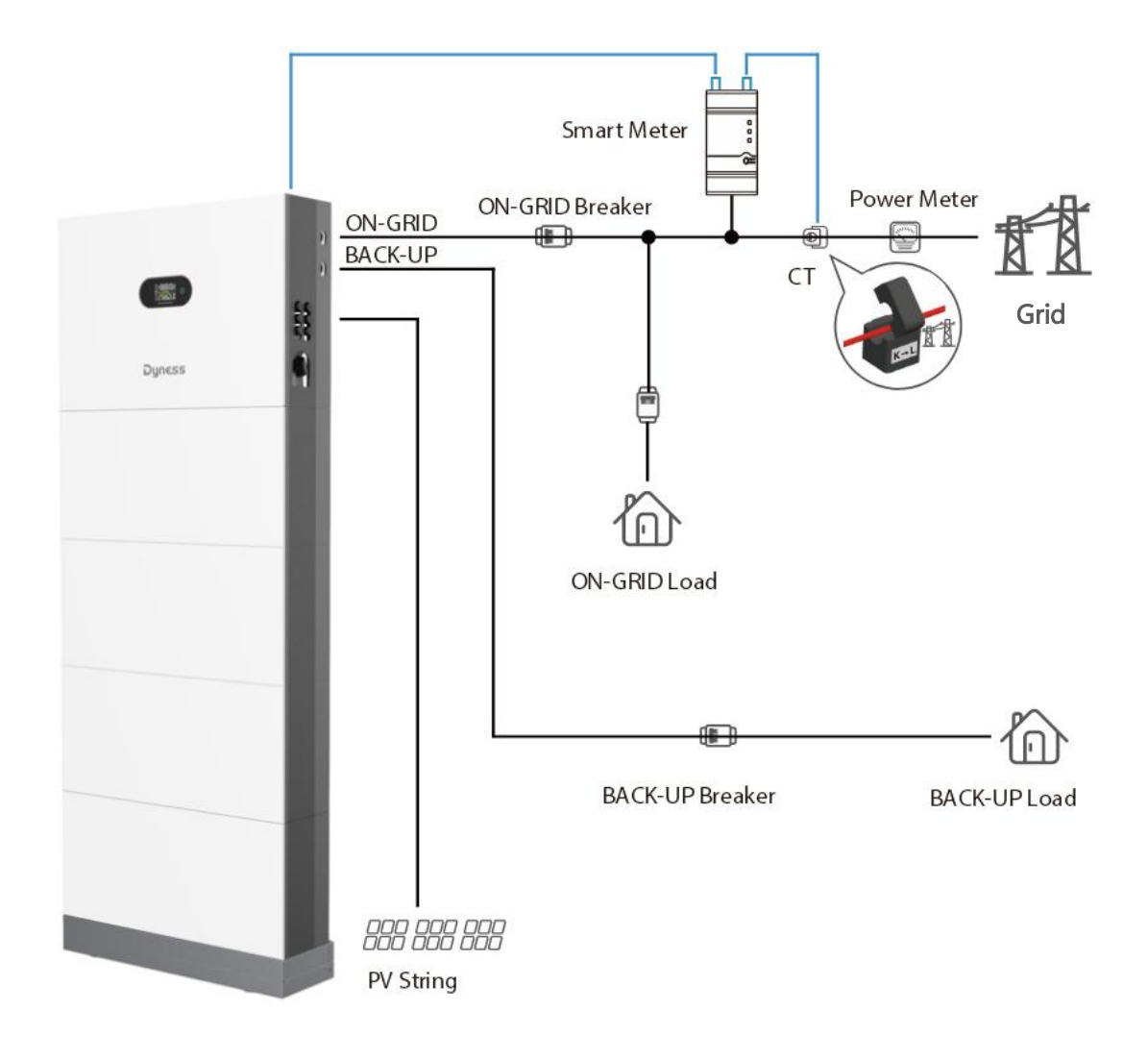

#### Cables prepared by customers

| NO. | Cable                      | Recommended specifications |
|-----|----------------------------|----------------------------|
| 1   | PV Connection Cables       | 4mm <sup>2</sup>           |
|     | (only for Cygni HS series) |                            |
| 2   | ON-GRID connection cable   | 10mm²                      |
| 3   | BACK-UP connection cable   | 10mm²                      |
| 4   | Grounding cable            | 10mm²                      |

#### Wiring

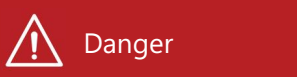

Before installing the PV cables , ensure PV Strings are isolated. Use a multimeter to verify that the PV string voltages are 0V before going next step.

External ground Connection of the PGND cable

Procedure 1 Get ready of ground cable using the OT terminal connector

Precautions:

Use the Yellow-green cable.

When stripping the cable, do not scratch the core of the cable.

Make sure the cable conductor is not exposed.

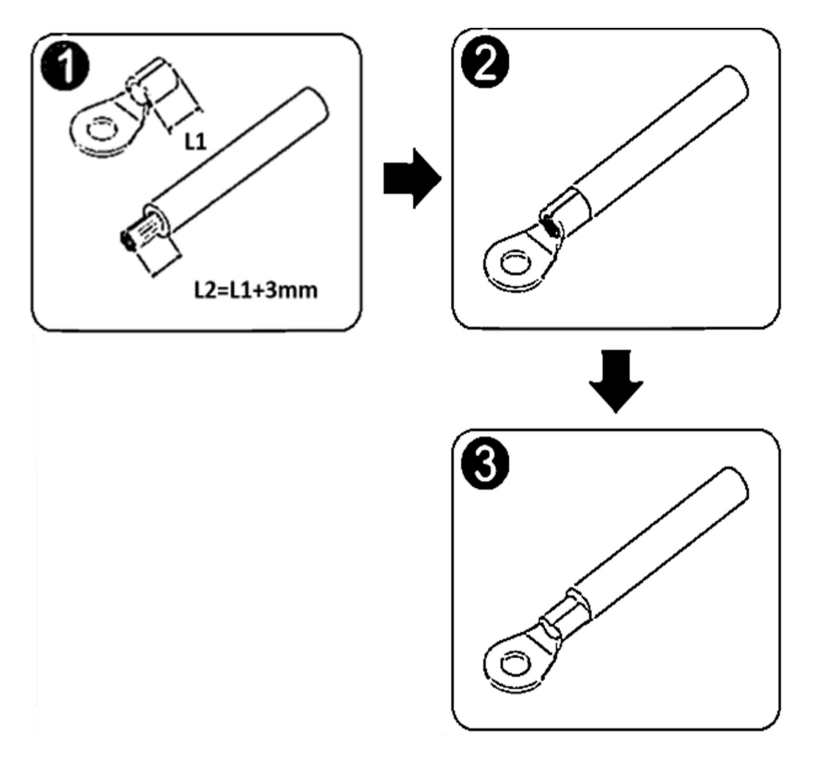

Procedure 2 connect the premade ground cable to the right position (shown on the following picture) and make it is fixed tightly.

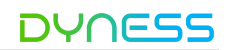

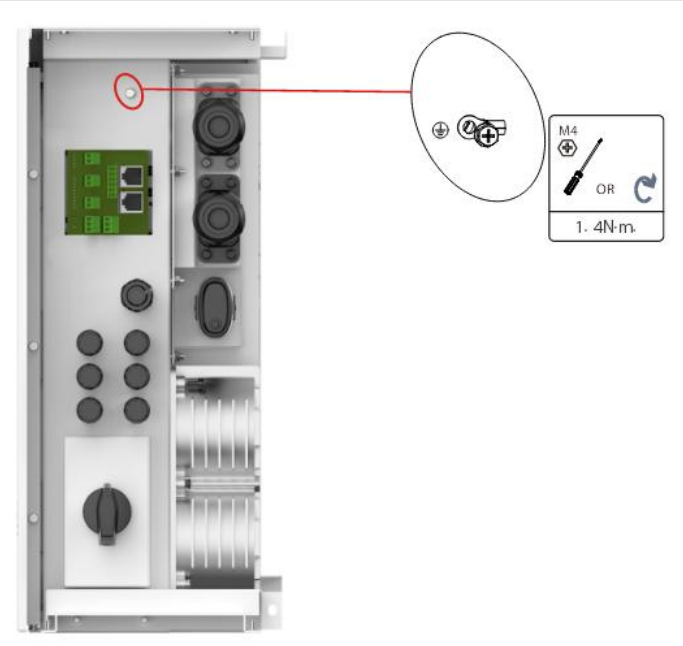

#### PV Strings connection

Precautions:

Ensure the OCV (Open-Circuit Voltage) of the PV strings will not exceed the maximum DC input voltage (600Vdc).

Ensure the polarities of solar strings are connected to inverter correspondingly.

Ensure the PV isolator and OCPDs are turned off and the inverter is totally isolated from any DC or AC power.

Ensure the PV resistance to ground is higher than 20K ohms.

Ensure that the lsc of the strings will not exceed the maximum solar input current spec. of the inverter.

Recommended solar input cable specifications

| PV connection cable     | External cable |               |
|-------------------------|----------------|---------------|
| Range Recommended value |                | diameter(mm2) |
| 4.0~ 6.0                | 4.0            | 4.5~ 7.8      |

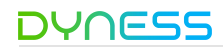

Connection Procedure:

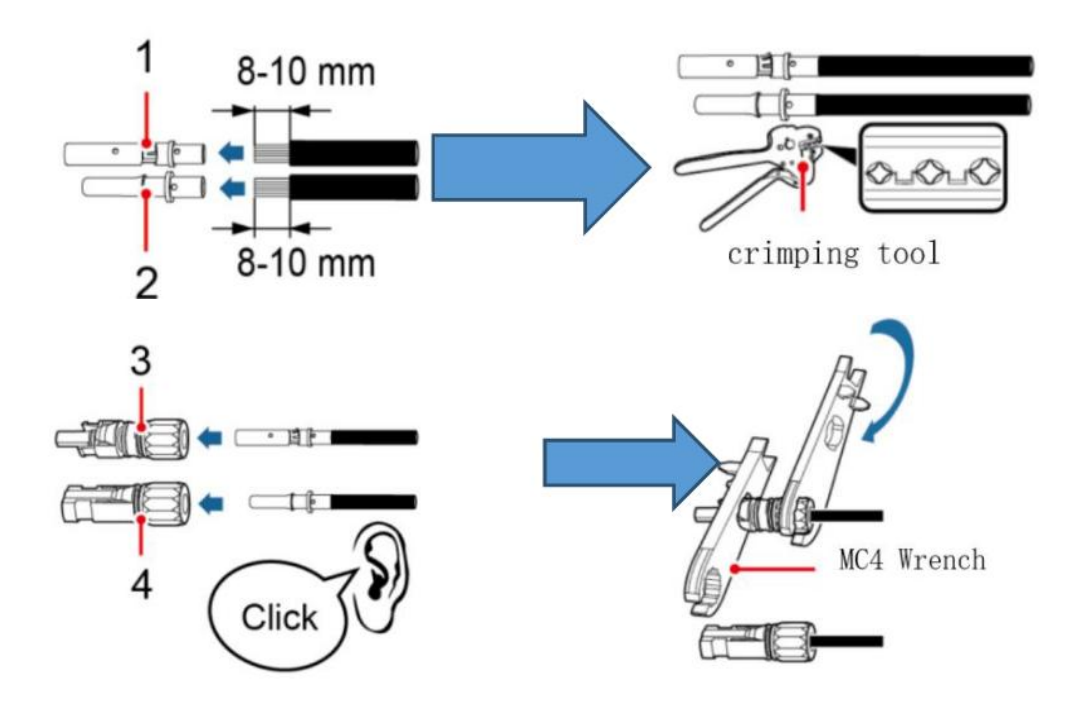

| No. | Definition       |
|-----|------------------|
| 1   | Male Connector   |
| 2   | Female Connector |
| 3   | Male plug        |
| 4   | Female plug      |

- Step 1 Prepare for solar male and female terminal Connectors
- Step 2 Put solar male and female terminal connectors to the plugs accordingly.
- Step 3 Connect PV connector

Ensure that the DC voltage of each PV string is less than 600V and the polarity of PV cables are correct.

Connect the ready solar plugs to the inverter accordingly until a click is heard.

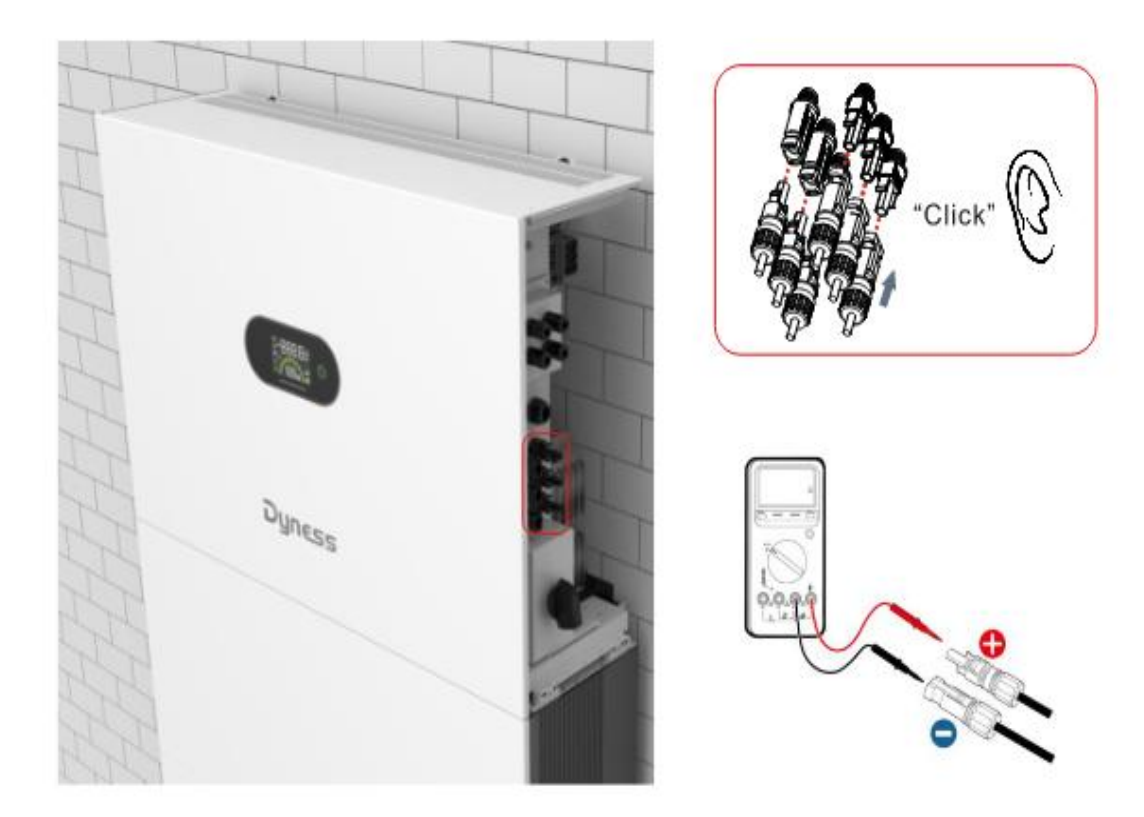

Note: Ensure that the DC switch is turn off before removing the PV connectors. Otherwise the inverter warranty might exempted.

Disconnect the PV connector using an MC4 wrench

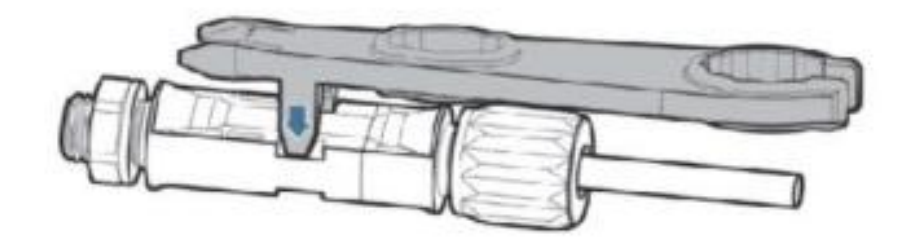

#### ON-Grid & BACK-UP connection

## <u> D</u>anger

Before installing the AC cables, ensure the inverter is isolated from any DC or AC power and the OCPDs (AC breakers) are all turned off.

Use a multimeter to verify that the AC string voltages are 0V before proceeding.

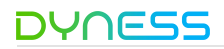

Dimension of stripping line outside machine

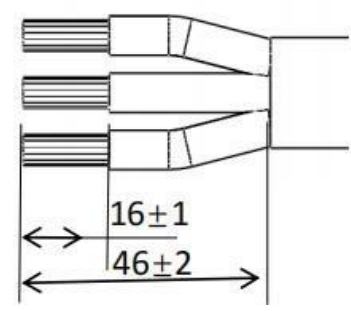

#### Installation Step

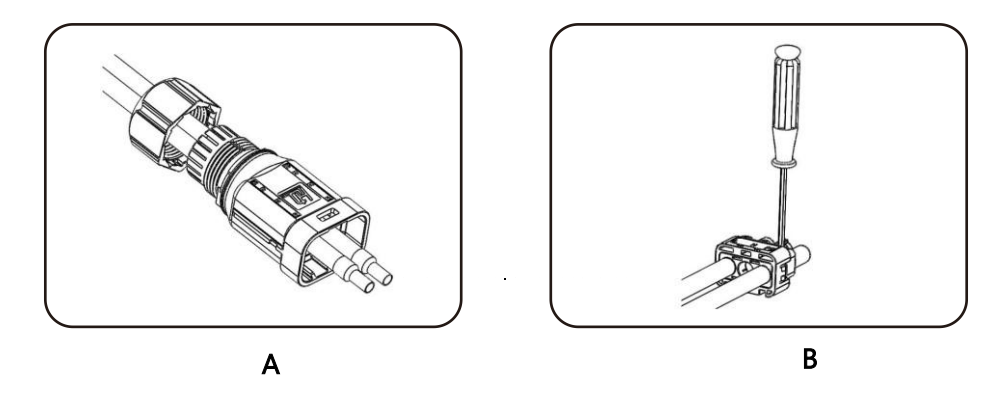

- A: Cut the jacket of the cable and crimp the AC terminals with the cable core tightly.
- B: Put the ready cable through the AC connector cover
- C: Lock the terminals to the cable connector tightly

Note: Make sure the cable sequence of L/N/PE is rightly matched .Torque 2.0± 0.1n.m

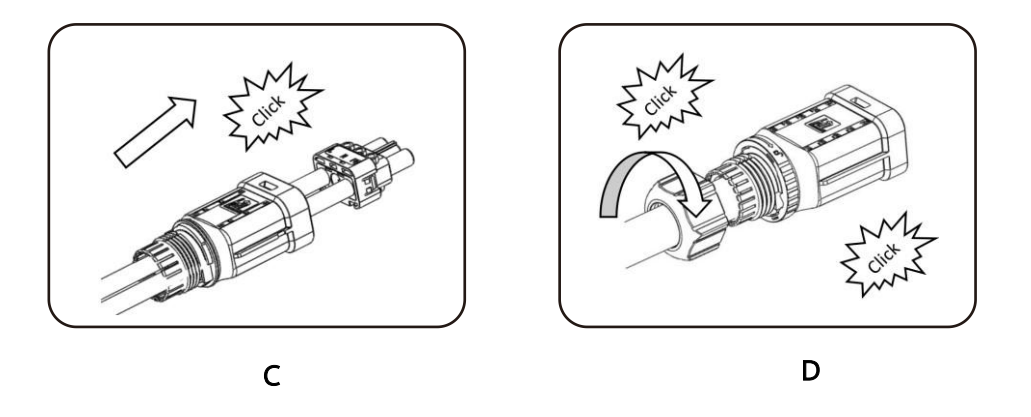

D: Pull the cable to inset the connector to the cover. A click sound means the connector is rightly positioned. sound me

Cygni User Manual

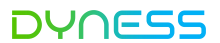

E: Pull the cable to inset the connector to the cover. A click sound means the connector is rightly positioned.

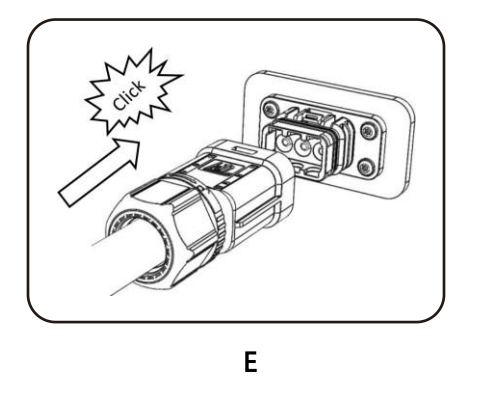

F: Insert the read connector kit to the male AC connector on the inverter and a click sound means the connector is rightly positioned.

Connect the AC wiring terminals to the corresponding AC Grid ports

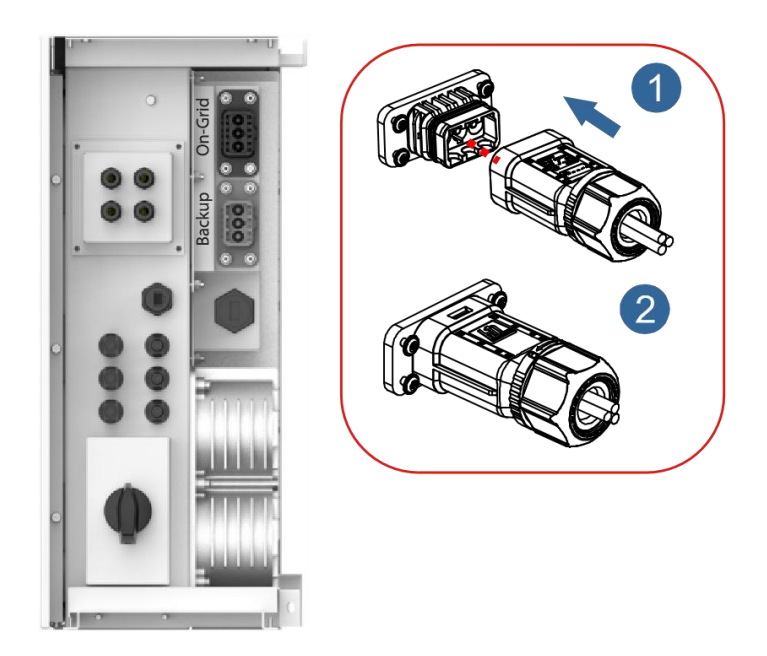

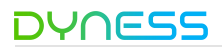

Removal Step

Option 1

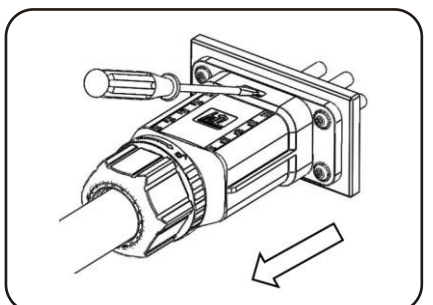

Use a screwdriver to point at the unlocking position, hold the cable driver, and pull it back to separate the male and female

• Option 2

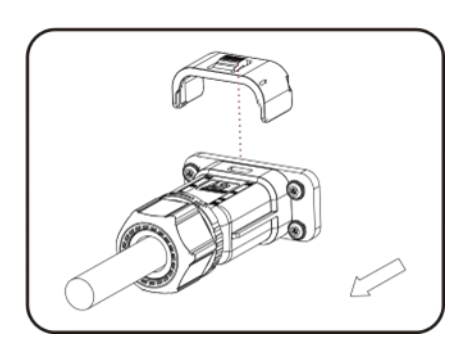

Use a tool to point at the unlocking position, hold the cable driver, and pull it back to separate the male and female

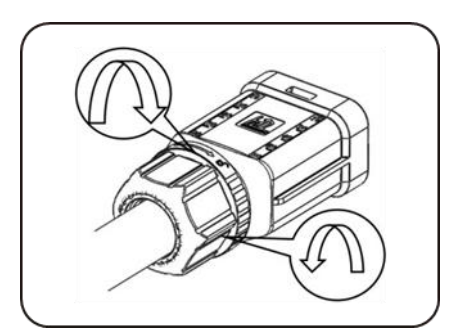

Hold the unlocking buckle with one hand and rotate it in the direction indicated, while rotate the nut in the opposite direction with the other hand

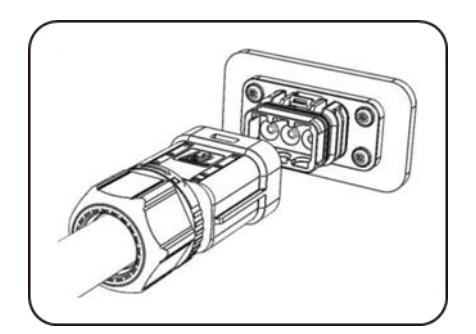

The female connector is separated from the board connector

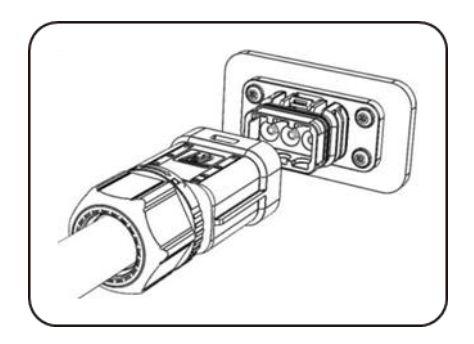

The female connector is separated from the board connector

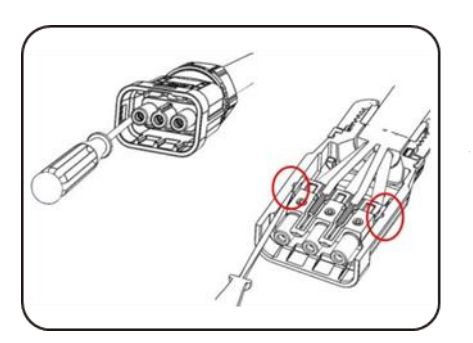

Remove the red circles on both sides using a screwdriver

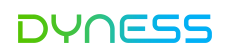

#### **METER/CT** Connection

Get ready of the communication cable kit

• Put the RJ45 cable through communication connector

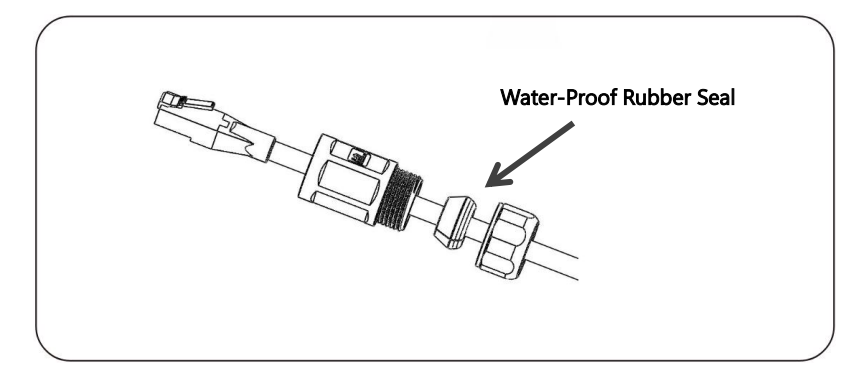

• Connect to inverter and tighten the cover. A click sound means the RJ45 connector is positioned rightly

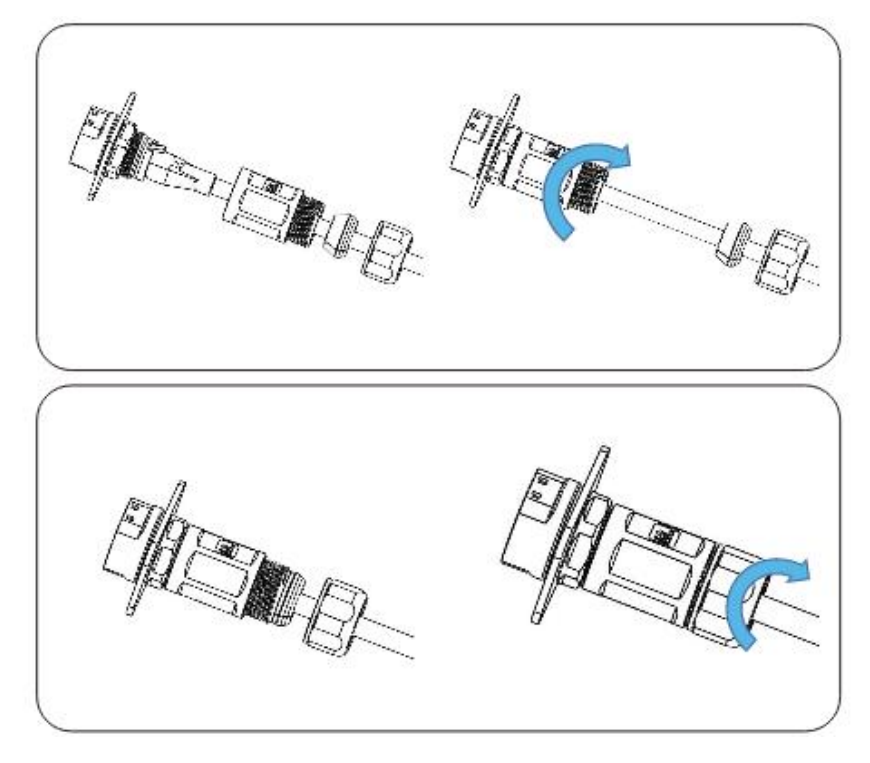

Note: Make sure the Meter communication cable is to the right position on the inverter (refer to 5.5)

### COM-Multi function communication connection

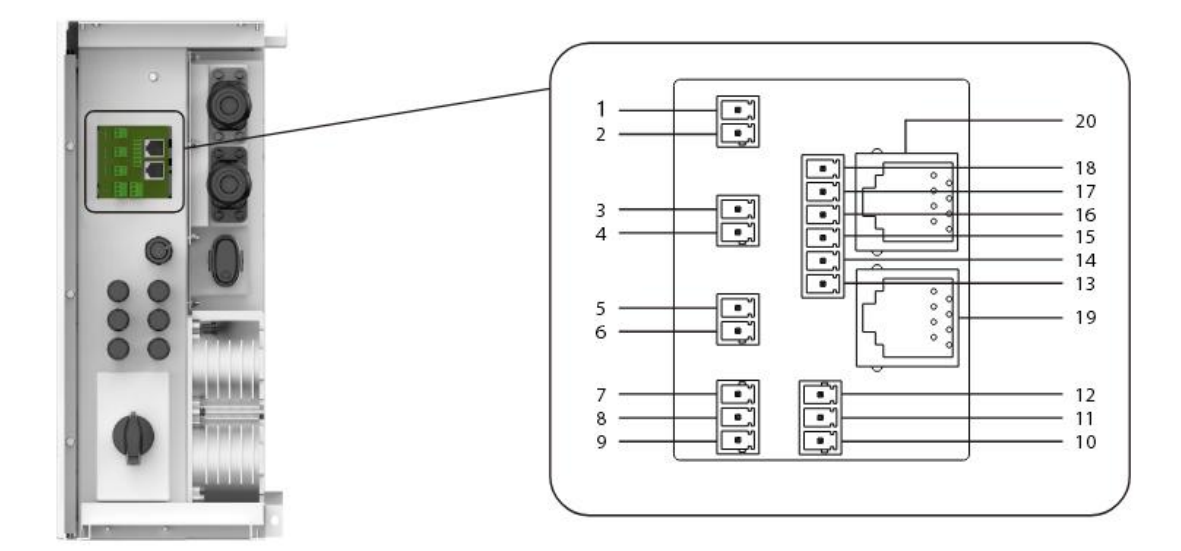

| PIN | Port     | Definition | Function                 |
|-----|----------|------------|--------------------------|
| 1   |          | IO_IN+     | Deviseout                |
| 2   | IO_IN    | IO_IN-     | Dry input                |
| 3   | EMC      | 485+       | 485 Communication        |
| 4   | EIVIS    | 485-       | for EMS                  |
| 5   |          | 485+       | Reserved 485             |
| 6   | SCD      | 485-       | Communication for<br>SCD |
| 7   |          | IO_OUT+    |                          |
| 8   | DRY_0012 | -          | Dry output               |
| 9   |          | IO_OUT-    |                          |
| 10  |          | IO_OUT-    | Deserved                 |
| 11  | DRY_OUT1 | -          | Reserved                 |
| 12  |          | IO_OUT+    | Dry output               |
| 13  |          | DRM1/5     |                          |
| 14  |          | DRM2/6     |                          |
| 15  |          | DRM3/7     | Demand Response          |
| 16  | DRED     | DRM4/8     | Mode                     |
| 17  |          | RefGen     |                          |
| 18  |          | Com/DRM0   |                          |
| 19  | Para     | llel_2     | For parallel             |
| 20  | Para     | llel_1     | connection(Reserved)     |

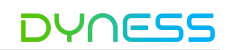

#### Smart Meter/CT Wirings Diagram

#### Ν Danger

Smart Meter wiring could be electrically dangerous. Only a qualified electrician is allowed to operate following the steps and cautions.

- 1. Before connecting cables, ensure that the smart meter is not damaged.
- 2. Ensure that the ground cable is securely installed.
- 3. Before powering on the device, ensure that the cables are connected correctly.

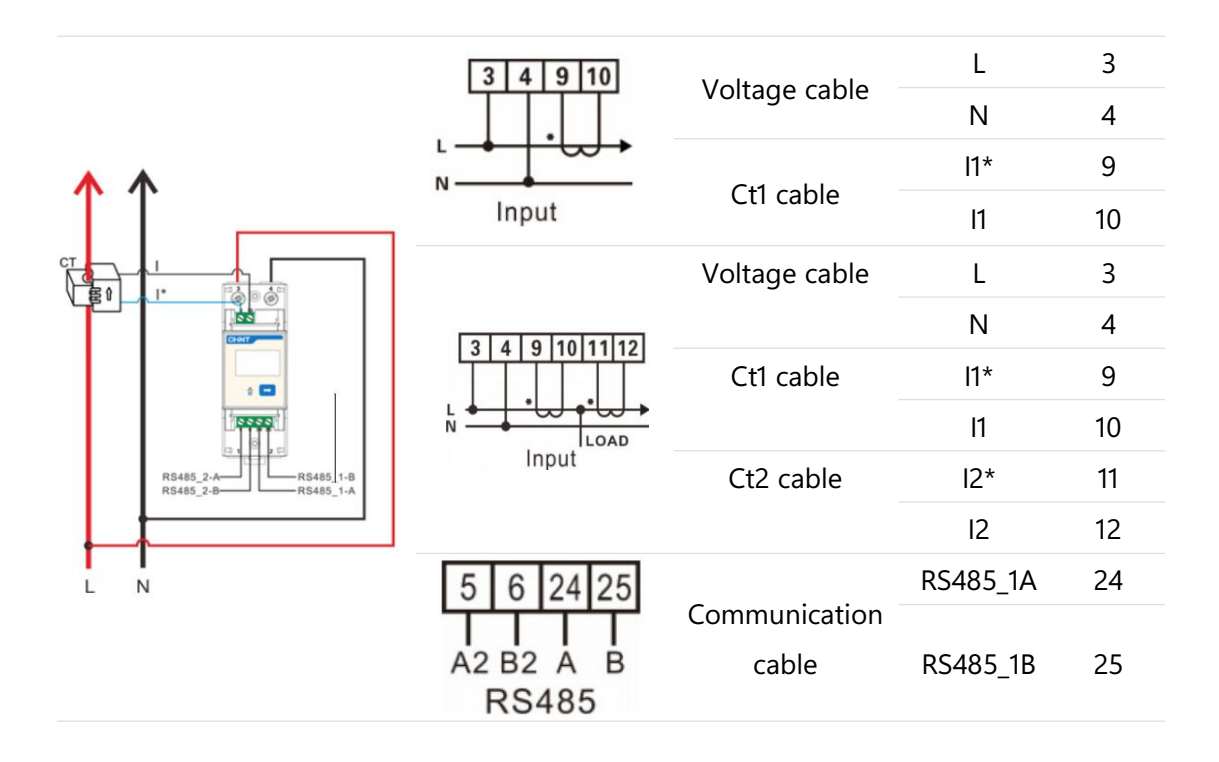

Based on customer requirements, either CTSA016 or METER line can be selected for installation:

If CTSA016 is chosen: The crystal terminal connects to the inverter's METER terminal, and the CT transformer sleeve is connected to the L line of the inverter wire.

If METER line is chosen: The crystal terminal connects to the inverter's METER terminal, and the pin terminal is connected to the Smart Meter according to the wire label.

Note:Ensure the AC cable is isolated from AC power before connecting the Smart Meter and CT.

#### Equipment commissioning

The machine is already configured before leaving the factory, so there is no need for the user to configure it again.

1) Power ON

Step 1: Turn on the breaker between the inverter and the battery;

Step 2: Press the wake-up button for 5 seconds until the inverter LCD screen lights up;

Step 3: Turn on the PV breaker;

Step 4: Turn on the inverter ON-GRID breaker;

Step 5: Turn on the inverter BACK-UP breaker.

2) Power OFF

#### Danger

1. When performing operation and maintenance on the inverter, please shut down the inverter. Operating equipment with a live connection can lead to damage to the inverter or electrical shock hazards.

2. After the inverter is disconnected, the internal components require a certain amount of time to discharge. Please wait until the device is fully discharged according to the label time requirements.

Step 1: Turn off the inverter ON-GRID breaker;

Step 2: Turn off the inverter BACK-UP breaker;

Step 3: Turn off the breaker between the inverter and the battery;

Step 4: Turn off the PV breaker.

3) Meet the functional requirements of DRM0

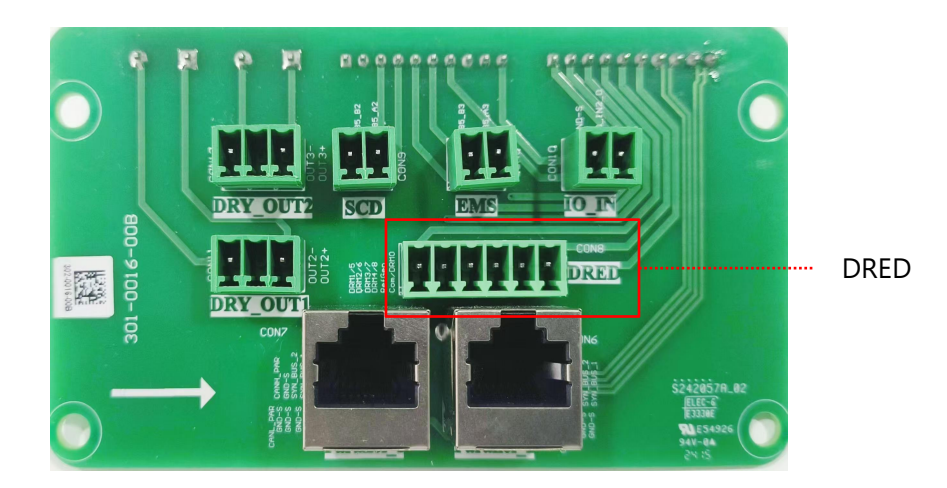

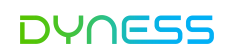

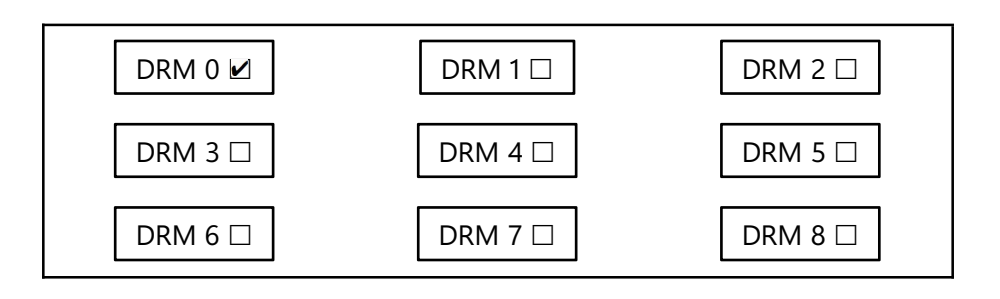

#### 4) End-of-life disposal

When an inverter or battery is no longer usable and needs to be disposed of, please follow the electrical waste disposal requirements as specified by the laws and regulations of your country or region for handling the inverter or battery. They should not be treated as regular household waste.

#### **Electrical System Diagrams**

Do not connect this terminal to E-Bar of external distribution box if neutral continuity in maintained throughout the distribution system.

For Australia/New Zealand

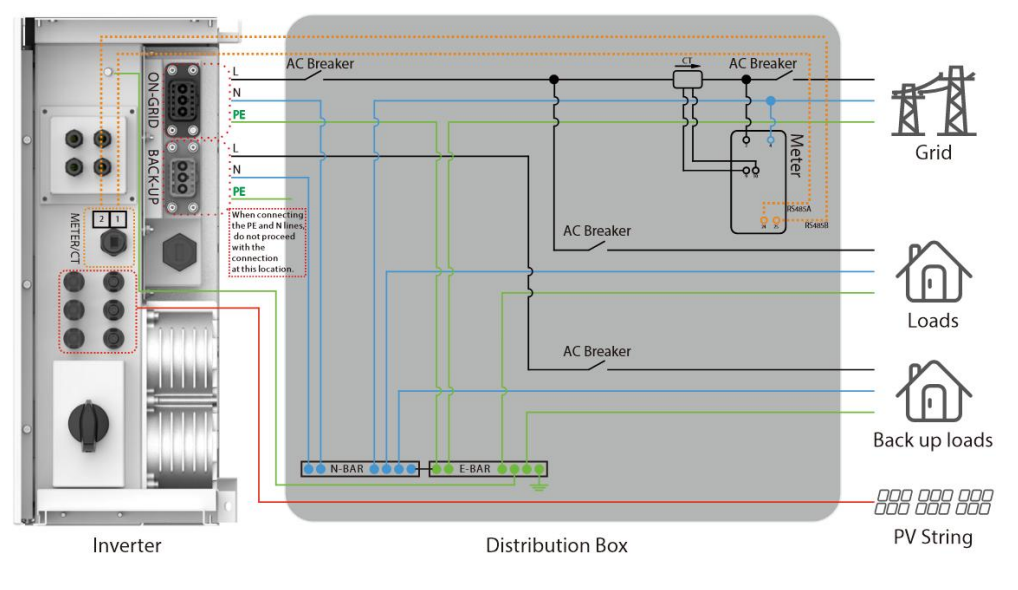

HS series

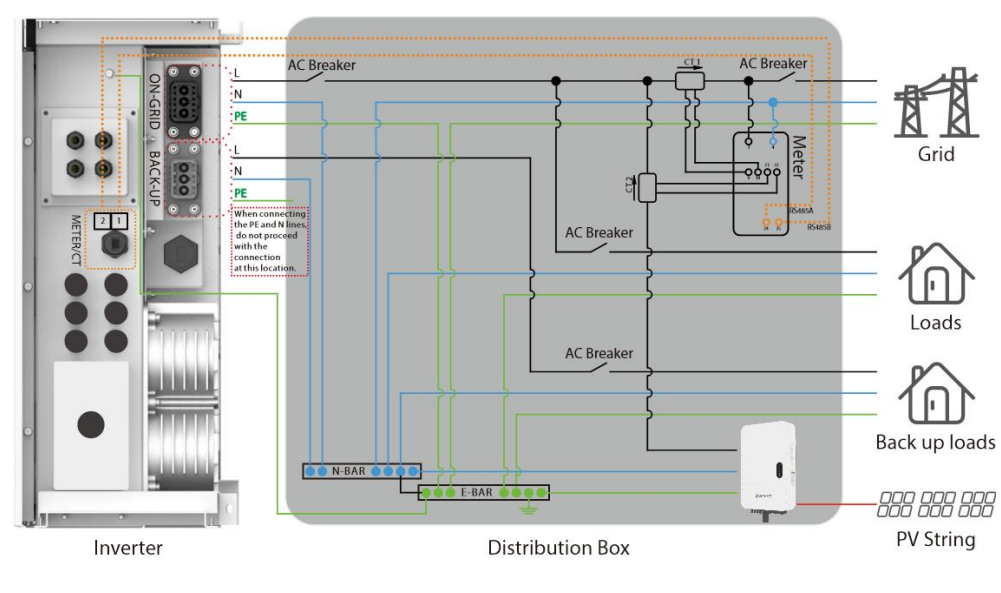

#### For Australia/New Zealand

AS series

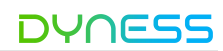

Other regions except Australia/New Zealand

AC Breaker specification parameter : 8K Rated current  $\geq$  50A Rated voltage  $\geq$  400V 10K Rated current  $\geq$  63A Rated voltage  $\geq$  400V

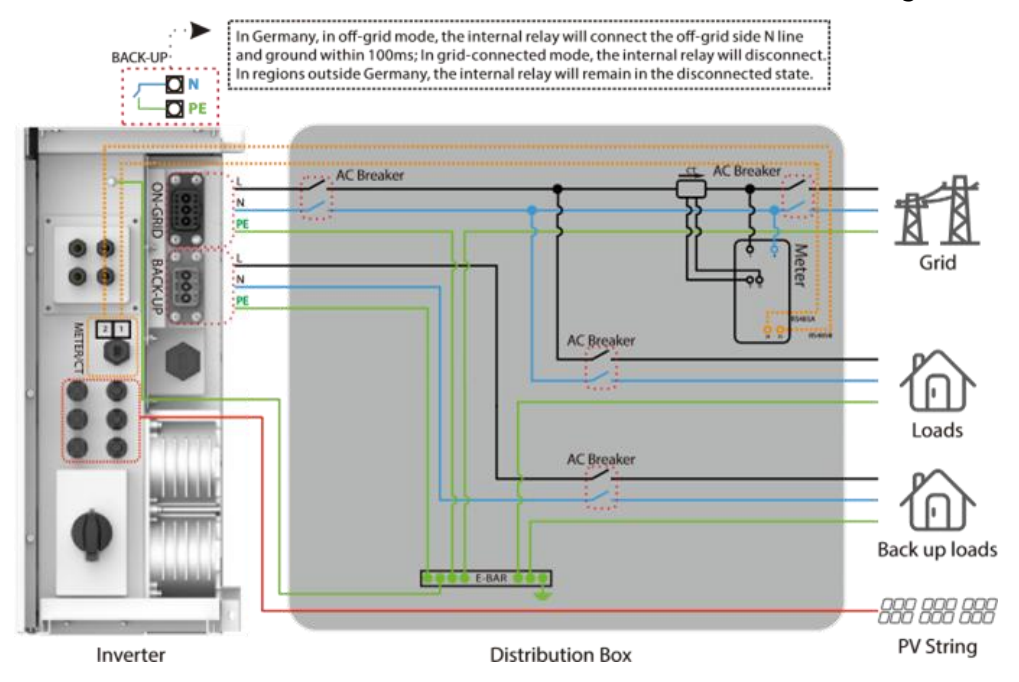

Other regions except Australia/New Zealand

AC Breaker specification parameter : 8K Rated current  $\geq$  50A Rated voltage  $\geq$  400V 10K Rated current  $\geq$  63A Rated voltage  $\geq$  400V

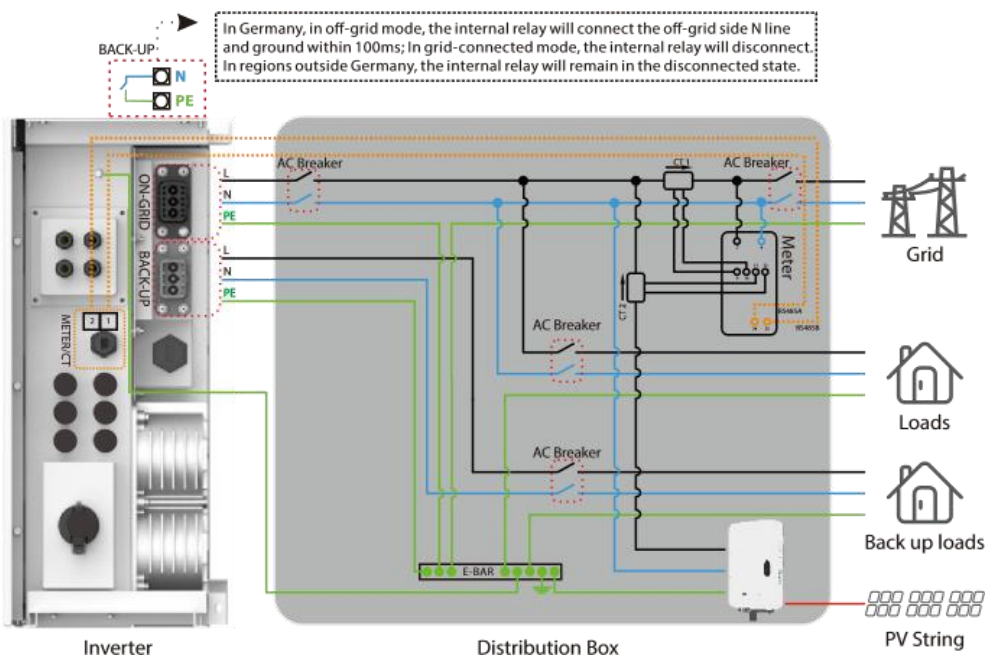

## 6 Other

### Error Messages.

The error messages below will be displayed on the App or reported by e-mail if an error occurs.

| Grid Loss(Not available of public grid power) E10 |                                                                                                    |                                         |
|---------------------------------------------------|----------------------------------------------------------------------------------------------------|-----------------------------------------|
| REASON                                            | Product does not detect the connection of grid or fault.                                                                                                    | the grid voltage                        |
| SOLUTIONS                                         | Check connections and grid switch to ensure grid pavailable.                                                                                                    | oower is                                |
|                                                   | Make sure AC cables are connected tightly and rightly and rightly are rightly are rightly | ht well.                                |
| VAC High/Low(Grid                                 | d voltage is not within permissible range)                                                                                                    | E25/26                                  |
| REASON                                            | Product detects that the AC voltage is beyond the                                                                                                    | normal.                                 |
| SOLUTIONS                                         | Check the AC voltage is in the range of standard vo<br>specification.<br>Check connections and grid switch.                                                                                                    | oltage in the                           |
|                                                   | Ensure the safety country of the product is set righ                                                                                                    | t.                                      |
| FAC High/Low(Grid                                 | f Efficiency is not within permissible)                                                                                                    | E27/28                                  |
| REASON                                            | Product detects that Grid frequency is beyond the required by the safety country.                                                                                                    | normal range                            |
| SOLUTIONS                                         | Check whether frequency is in the range of specific<br>2. Ensure the safety country of the product is set right                                                                                                    | cation or not.<br>ght.                  |
| DC Input High(PV                                  | or battery voltage is too high)                                                                                                    | E16                                     |
| REASON                                            | The total voltage (open circuit voltage) of each PV<br>than the max DC input voltage of the product. Or T<br>voltage is higher than the max BAT input.                                                                                                    | string is higher<br>The battery         |
| SOLUTIONS                                         | Check the PV input voltage. Do not exceed the ran specifications.2. Check the battery input voltage.                                                                                                    | ge of                                   |
| ISO Fault(PV isolati                              | ion protection)                                                                                                    | E19                                     |
|                                                   | Isolation failure could be caused by multi reasons I                                                                                                    | ike PV panels                           |
| REASON                                            | not grounded well, DC cable is broken, PV panels                                                                                                    | are aged or                             |
|                                                   | surrounding humidity is comparatively heavy, etc.                                                                                                    |                                         |
| SOLUTIONS                                         | Use a multimeter to check if the resistance betwee<br>product frame is about zero. If it's not, Please ma<br>connection earth & product frame well.<br>Remove all DC input, reconnect and restart the pro                                                                                                    | n the earth &<br>ke the<br>oduct one by |

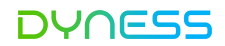

|                     | one.                                                     |                |  |  |  |
|---------------------|----------------------------------------------------------|----------------|--|--|--|
|                     | Identify which string causes the fault and check the     | isolation of   |  |  |  |
|                     | the string.                                              |                |  |  |  |
| Over Temperature(   | Temperature inside of the product is too high)           | E14            |  |  |  |
|                     | Product working environment leads to a high-tempe        | erature        |  |  |  |
| REASON              | condition                                                |                |  |  |  |
| COLUTIONS           | Check the product surrounding ventilation.               |                |  |  |  |
| SOLUTIONS           | Check if there's sunshine direct on the product in ho    | ot weather.    |  |  |  |
| GFCI Fault(The grou | und leakage current is high)                             | E1             |  |  |  |
| DEACON              | Neutral & ground cables are not connected well on        | the AC side or |  |  |  |
| REASON              | just occasional failure                                  |                |  |  |  |
|                     | Check using a multi-meter if there is a high voltage     | (normally      |  |  |  |
| SOLUTIONS           | should be lower than 10V) between the N&PE cable         | on the AC      |  |  |  |
|                     | side.                                                    |                |  |  |  |
| DC Injection High(H | High DC injection current)                               | E20            |  |  |  |
| REASON              | Product detects a higher DC component in AC outp         | ut             |  |  |  |
|                     | Try to restart the product, and check if it still happer | ns, if not,    |  |  |  |
| SOLUTIONS           | means it is just an occasional situation or contact th   | e              |  |  |  |
|                     | manufacturer.                                            |                |  |  |  |
| EEPROM Fault(EEPF   | ROM R/W fails)                                           | E31            |  |  |  |
| REASON              | Caused by a strong external magnetic field etc.          |                |  |  |  |
|                     | Try to restart the product, and check if it still happer | ns, if not,    |  |  |  |
| SOLUTIONS           | means it is just an occasional situation or contact th   | e              |  |  |  |
|                     | manufacturer.                                            |                |  |  |  |
| Comm Fault(Interna  | al communication fails)                                  | E32            |  |  |  |
| REASON              | Caused by a strong external magnetic field etc.          |                |  |  |  |
|                     | Try to restart the product, and check if it still happer | ns, if not,    |  |  |  |
| SOLUTIONS           | means it is just an occasional situation or contact th   | e              |  |  |  |
|                     | manufacturer.                                            |                |  |  |  |
| DC Bus High(BUS v   | oltage is over-high)                                     | E12            |  |  |  |
| REASON              | PV or battery voltage is too high                        |                |  |  |  |
|                     | Try to restart the product, and check if it still happer | ns, if not,    |  |  |  |
| SOLUTIONS           | means it is just an occasional situation or contact the  | e              |  |  |  |
|                     | manufacturer.                                            |                |  |  |  |
| Back-Up Over Load   | Back-Up Over Load(Back-up side is over loaded) E21       |                |  |  |  |
|                     |                                                          |                |  |  |  |

| REASON    | The total Back-Up load power is higher than the nominal backup   |
|-----------|------------------------------------------------------------------|
|           | output power                                                     |
|           | Check the load of the backup port is over-rating output power or |
| SOLUTIONS | not.                                                             |
|           | Reduce the load of the backup port, then restart the product.    |

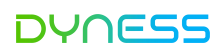

## 7 System Maintenance

#### **Routine Maintenance**

The product is disassembled, changed or updated on software or hardware without authorization from the manufacturer.

The Product is installed, used, or operated against any related provisions contained in international or local policies or regulations.

Any incompatible batteries, loads or other devices are connected to the HS system.

Specifications are subject to change without notice. Every effort has been made to make this document complete, accurate and up-to-date. However, Dyness may need to make some improvements under certain circumstances without advance notice. Dyness shall not be responsible for any loss caused by this document including, but not limited omissions errors,typographical errors, arithmetical errors or listing errors in this document.

If you have any questions or suggestions, please contact Dyness after-sale.

Note: The manufacturer retains the right to explain all of the contents in this User Manual. To insure product must be sealed well; please install the products within one day of unpacking; otherwise, please seal all unused terminals /holes; unused terminals/holes are not allowed to remain open, and confirm that there

| Maintaining Item      | Maintaining Method                                                                                                    | Maintaining Period |
|-----------------------|----------------------------------------------------------------------------------------------------|--------------------|
| System Clean          | Check the heat sink, air intake, and air outlet for foreign matter or dust.                                                                 | Once 6-12 months   |
| DC Switch             | Turn the DC switch on and o ten<br>consecutive times to make sure that it<br>is working properly.                                           | Once a year        |
| Electrical Connection | Check whether the cables are securely<br>connected. Check whether the cables<br>are broken, or whether there is any<br>exposed copper core. | Once 6-12 months   |
| Sealing               | Check whether all the terminals and<br>ports are properly sealed. Reseal the<br>cable hole if it is not sealed or is too<br>big.            | Once a year        |

## Troubleshooting

| Fault<br>phenomenon                                    | Factor analysis                                                                                                    | Elimination method                                                                                                    |
|--------------------------------------------------------|----------------------------------------------------------------------------------------------------|----------------------------------------------------------------------------------------------------|
| No display after<br>the instrument<br>being powered on | <ol> <li>Incorrect wiring mode.</li> <li>Abnormal voltage supplied for<br/>the instrument.</li> </ol>                                                                                                    | <ol> <li>If the wiring mode is<br/>incorrect, please connect<br/>based on the correct<br/>wiring mode (see the<br/>wiring diagram).</li> <li>If the supplied voltage is<br/>abnormal, please supply<br/>the voltage on the<br/>instrument specification.</li> </ol>                                                                                |
| Abnormal RS485<br>communication                        | The RS485 communication cable<br>is disconnected, short circuit or<br>reversely connected.<br>The address, baud rate, data bit<br>and the parity bit of the instru-<br>ment is not in accordance with the<br>product.                                                                                                 | If any problems with the<br>communication cable,<br>please change the cable.<br>Set the address, baud r<br>ate,data bit and parity bit<br>of the instrument to be the<br>same as the product<br>through buttons and soas<br>the "parameter setting".                                                                                               |
| Power metering<br>inaccuracy                           | <ol> <li>Wrong wiring, please check<br/>whether the corresponding phase<br/>sequence of voltage and current is<br/>correct.</li> <li>Check whether the high and low<br/>ends of the current transformer inlet<br/>are reversely connected. Pa, Pb, and<br/>Pc are abnormal if the values are<br/>negative.</li> </ol> | <ol> <li>For wrong wiring, please<br/>connect based on the<br/>correct wiring mode (See<br/>the Smart Meter &amp; CT<br/>connection diagram</li> <li>If a negative value is<br/>displayed, change the<br/>cable connection mode of<br/>the current transformer to<br/>ensure that the high and<br/>low ends are connected<br/>properly.</li> </ol> |

#### Cygni User Manual

#### Disclaimer

The Dyness D series products are transported, used and operated under environmental and electrical conditions.

The manufacturer has the right to not provide after-sales services or assistance under the following conditions:

- The product is damaged during the transfer.
- The product is out of the warranty year and an extended warranty is not purchased.
- The product is installed, retted, or operated in improper ways without authorization from the manufacturer.
- The product is installed or used under improper environmental or technical conditions (as mentioned in this User Manual) and without authorization from the manufacturer.
- The installation or configuration of the product does not follow the requirements mentioned in this User Manual.
- The product is installed or operated contrary to the requirements or warnings mentioned in this User Manual.
- The product is broken or damaged by any force majeure, such as lightning, earthquake, re-hazard, storm and volcanic eruption etc.

## 8 Technical Specifications

| Technical Data       |                                                          |         |         |        |             |       |
|----------------------|----------------------------------------------------------|---------|---------|--------|-------------|-------|
| Battery Input Data   | Cygni8.0HS/AS                                            |         |         | C      | Cygni10.0HS | 5/AS  |
| Battery Type         | LiFePO4                                                  |         |         |        |             |       |
| Expandable Quantity  | 2                                                        | 3       | 4       | 2      | 3           | 4     |
| Nominal Energy(kWh)  | 7.68                                                     | 11.52   | 15.36   | 7.68   | 11.52       | 15.36 |
| Operating Voltage(V) | 169210                                                   | 252228  | 226128  | 168~21 | 252~32      | 336~4 |
|                      | 100~215                                                  | 232~320 | 520%450 | 9      | 8           | 38    |
| Nominal Voltage(V)   | 192                                                      | 288     | 384     | 192    | 288         | 384   |
| Nominal Capacity(Ah) |                                                          |         | 40      | )      |             |       |
| Max.Charge/Discharg  |                                                          |         | 20      | )      |             |       |
| e Current(A)         |                                                          |         |         |        |             |       |
| Max.Discharge        | 7 68                                                     | 11      | 11      | 7 68   | 11          | 11    |
| Power(kW)            | 1.00                                                     |         |         | 1.00   |             |       |
| Max.Charge           | 7.68                                                     | 11      | 11      | 7.68   | 11          | 11    |
| Power(kW)            |                                                          |         |         |        |             |       |
| Recommended          | 95                                                       |         |         |        |             |       |
| DOD(%)               |                                                          |         |         |        |             |       |
| Charging             |                                                          |         |         |        |             |       |
| Temperature          | 0~50                                                     |         |         |        |             |       |
| Range(℃)             |                                                          |         |         |        |             |       |
| Discharging          |                                                          |         |         |        |             |       |
| Temperature          | -10~50                                                   |         |         |        |             |       |
| Range(℃)             |                                                          |         |         |        |             |       |
| Cycle Life           | ≥8000Cycles,70%SOH                                       |         |         |        |             |       |
| Alarms               | Overcharge/Overdischarge/Overcurrent/Overtemperature/Sho |         |         |        |             |       |
|                      | rt Circuit                                               |         |         |        |             |       |
| Safety Regulation    | IEC 62619/IEC 60730                                      |         |         |        |             |       |
| PV String Input Data | Cygni8.0HS Cygni10.0HS                                   |         |         | IS     |             |       |
| Max.PV Input Power   |                                                          | 12000   |         |        | 18000       |       |
| (W)                  |                                                          | 12000   |         |        | 10000       |       |
| Max.PV Input Voltage | 600                                                      |         |         |        |             |       |
| (V)                  | 000                                                      |         |         |        |             |       |
| Maximum inverter     |                                                          |         | Ω۵      | ,      |             |       |
| backfeed current to  | VA.                                                      |         |         |        |             |       |

| Cygni User Manual                                        |               | DYNESS         |  |
|----------------------------------------------------------|---------------|----------------|--|
| array                                                    |               |                |  |
| MPPT Range (V)                                           | 60            | -550           |  |
| SPS Start-up Voltage<br>(V)                              |               | 60             |  |
| MPPT Voltage Range<br>For Nominal Power<br>(V)           | 180-500       | 210-500        |  |
| Nominal DC Input<br>Voltage (V)                          | З             | 90             |  |
| Max.Input Current (A)                                    | 16/16/16      | 16/16/16       |  |
| Max.Short Current (A)                                    | 23/23/23      | 23/23/23       |  |
| No.of MPP Trackers                                       | 3             | 3              |  |
| No.of Strings per MPP<br>Tracker                         |               | 1              |  |
| AC<br>Output Data(On-grid)                               | Cygni8.0HS/AS | Cygni10.0HS/AS |  |
| Nominal Apparent<br>Power Output to<br>Utility Grid (VA) | 8000          | 12000          |  |
| Max.Apparent Power<br>Output to Utility Grid<br>(VA)     | 8000          | 12000          |  |
| Max.Power From Grid<br>(VA)                              | 8000          | 12000          |  |
| Nominal Output<br>Voltage (V)                            | 2             | 230            |  |
| Nominal Output<br>Frequency (HZ)                         |               | 50             |  |
| Inrush current (Peak and duration)                       | 135.8A @3us   |                |  |
| Max.AC Current<br>Output to Grid(A)                      | 34.8          | 43.5           |  |
| Max.AC Current From<br>Grid (A)                          | 34.8          | 43.5           |  |
| Maximum output                                           | 135.8A @3us   |                |  |

©Dyness reserves the copyright of this document.

| fault current (Peak    |                                            |                   |  |
|------------------------|--------------------------------------------|-------------------|--|
| and duration)          |                                            |                   |  |
| Output Power Factor    | Adjustable from 0.8 leading to 0.8 lagging |                   |  |
| Input lcc              |                                            | ≤10kA             |  |
| Output THDi            |                                            | ~ 20/             |  |
| (Nominal Power)        |                                            | < 570             |  |
| AC                     |                                            |                   |  |
| Output Data            | Cygni8.0HS/AS                              | Cygni10.0HS/AS    |  |
| (Back-up)              |                                            |                   |  |
| Max.Output Apparent    | 8000                                       | 10000             |  |
| Power(VA)              | 8000                                       | 10000             |  |
| Peak Output            | 9600 60505                                 | 12000 60505       |  |
| Apparent Power (VA)    | 9000,00SEC                                 | 12000,00Sec       |  |
| Max.Output Nominal     | 24.9                                       | 10 E              |  |
| Current (A)            | 54.0                                       | 45.5              |  |
| Inrush current (Peak   | 125.04 @2                                  |                   |  |
| and duration)          | 15.                                        | J.OA (USUS        |  |
| Nominal Output         | 230 (M/i+h                                 | out Transformer)  |  |
| Voltage (V)            | 250 (111                                   | iout fransionner) |  |
| Nominal Output         |                                            | 50                |  |
| Frequency(Hz)          |                                            | 50                |  |
| Maximum output         |                                            |                   |  |
| fault current (Peak    | 135.8A @3us                                |                   |  |
| and duration)          |                                            |                   |  |
| Output THD v           |                                            | ~ 3%              |  |
| (@Linear Load)         |                                            | < 370             |  |
| Backup ups (ms)        | <10                                        |                   |  |
| Generator input        | NO                                         |                   |  |
| Efficiency             | Cygni8.0HS/AS                              | Cygni10.0HS/AS    |  |
| MPPT efficiency        |                                            | 99.9%             |  |
| Max.Efficiency         |                                            | 97.5%             |  |
| Europe Efficiency      |                                            | 97.0%             |  |
| Protection             | Cygni8.0HS/AS                              | Cygni10.0HS/AS    |  |
| Anti-island Protection | Ir                                         | ntegrated         |  |
| PV&Battery AFCI        | Ir                                         | ntegrated         |  |

| Cygni User Manual      | DYNESS                      |                     |  |  |
|------------------------|-----------------------------|---------------------|--|--|
| PV String Input        |                             |                     |  |  |
| Reverse Polarity       | Integrated                  |                     |  |  |
| Protection             |                             |                     |  |  |
| Battery Reverse        | Integrated                  |                     |  |  |
| Protection             | integrated                  |                     |  |  |
| Residual Current       | Integrated                  |                     |  |  |
| Monitoring Unit        | integrated                  |                     |  |  |
| Over Current/Voltage   | Integra                     | ted                 |  |  |
| Protection             | integra                     |                     |  |  |
| DC Switch (PV)         | Integra                     | ted                 |  |  |
| Surge Protection       | DC Type II/ A               | C Type III          |  |  |
| Communication          |                             | Cum: 10.0115 / 4.5  |  |  |
| Interface              | Cygnio.0H3/AS               | Cygnilo.0H5/A5      |  |  |
| Battery BMS            | CAN                         |                     |  |  |
| EMS                    | RS485                       |                     |  |  |
| Meter                  | RS48                        | 5                   |  |  |
| EV Charger             | RS485 (Reserved)            |                     |  |  |
| E-Stop                 | YES (DI)                    |                     |  |  |
| Dry-Point              | YES (D                      | O)                  |  |  |
| Cloud                  | Wi-Fi, Blue                 | etooth              |  |  |
| Display/User Interface | LCD/A                       | PP                  |  |  |
| General Data           | Cygni8.0HS/AS               | Cygni10.0HS/AS      |  |  |
| Тороlоду               | Non-Isol                    | ated                |  |  |
| Operating              |                             |                     |  |  |
| Temperature            | -10-5                       | 0                   |  |  |
| Range(°C)              |                             |                     |  |  |
| Relative Humidity(%)   | 0-95                        |                     |  |  |
| Operating Altitude(m)  | 3000                        |                     |  |  |
| Cooling                | Natural Convection          |                     |  |  |
| Noise(dB)              | <35                         |                     |  |  |
| Installation           | Wall hanging & Floor type   |                     |  |  |
| Enclosure Type         | IP 66                       |                     |  |  |
| Active anti-islanding  | lalamal alata di su su di s | Active frequency    |  |  |
| method                 |                             | perturbation method |  |  |

## **Technical Specifications**

| Mode            | Weight(kg) | Size(W/H/D)(mm) |
|-----------------|------------|-----------------|
| Cygni 8.0HS-M2  | 113.2      | 650x1130x180    |
| Cygni 8.0HS-M3  | 153.7      | 650x1430x180    |
| Cygni 8.0HS-M4  | 193.7      | 650x1730x180    |
| Cygni 8.0AS-M2  | 113.2      | 650x1130x180    |
| Cygni 8.0AS-M3  | 153.7      | 650x1430x180    |
| Cygni 8.0AS-M4  | 193.7      | 650x1730x180    |
| Cygni 10.0HS-M2 | 113.2      | 650x1130x180    |
| Cygni 10.0HS-M3 | 153.7      | 650x1430x180    |
| Cygni 10.0HS-M4 | 193.7      | 650x1730x180    |
| Cygni 10.0AS-M2 | 113.2      | 650x1130x180    |
| Cygni 10.0AS-M3 | 153.7      | 650x1430x180    |
| Cygni 10.0AS-M4 | 193.7      | 650x1730x180    |

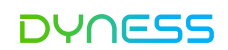

## **Technical Specifications**

| General Data                 | Cygni8.0HS/AS                                      | Cygni10.0HS/AS                   |  |
|------------------------------|----------------------------------------------------|----------------------------------|--|
| Warranty (year)              | 10                                                 |                                  |  |
| Safety Regulation            | IEC 62109-1/2,IEC 62040                            |                                  |  |
| EMC                          | IEC/EN 61000-6-1/3,E                               | EN 62920:2017/A1:2021            |  |
| Grid Regulation              | AS/NZS 4777.2: 2022                                |                                  |  |
| Manufacturer                 | Daqin Digital Energy Technology Co., Ltd. China    |                                  |  |
|                              |                                                    |                                  |  |
| Function                     | Cygni8.0HS/AS                                      | Cygni10.0HS/AS                   |  |
| Protection Parameter Setting | Obtain security codes an                           | d corresponding protection       |  |
|                              | parameters by APP.                                 |                                  |  |
| Regional Setting             | Set security codes of regional settings(Australia, |                                  |  |
|                              | stralia C) by APP.                                 |                                  |  |
| Anti Backflow Setting        | Set anti backflow switch (                         | off, soft limit, hard limit) and |  |
|                              | limited power by APP.                              |                                  |  |

## 9 About APP

#### Install

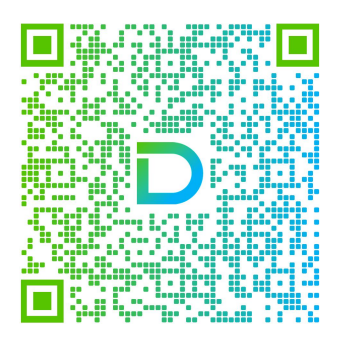

Download on the

App Store

Operation

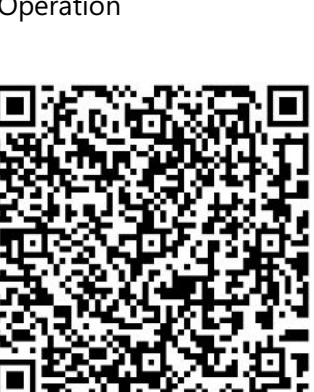

\*Maximum operating voltage is 600V. According to the local grid regulation Can be reached only if PV and battery power is enough

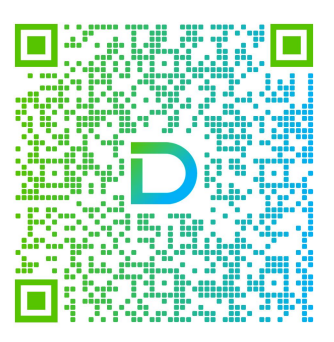

Download on the

Google Play

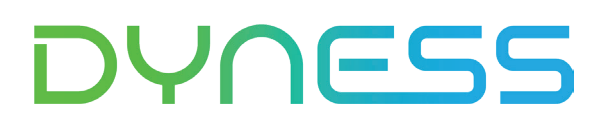

DISCOVER YOUR NATURE

Address: No. 511 Chenzhuang West Road, Sanshui Street, Jiangyan District, Taizhou City Email: service@dyness.com Tel: +86 400 666 0655 Web: www.dyness.com

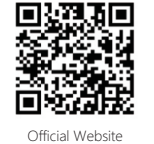

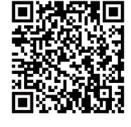

Digital version access